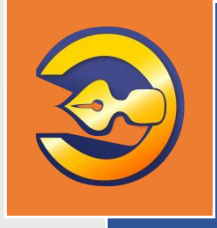

Единая система электронного документооборота организации, осуществляющей государственную экспертизу проектной документации и результатов инженерных изысканий

# АС «Госэкспертиза. Личный кабинет»

# Руководство пользователя

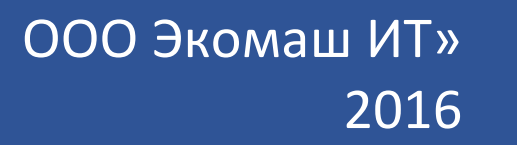

ООО «ЭКОМАШ ИТ»

**УТВЕРЖДАЮ** Генеральный директор ответство ООО «Экомаш ИТ» 🜱 С.И. Ларин «19» декабря 2016 г.

Единая система электронного документооборота организации, осуществляющей государственную экспертизу проектной документации и результатов инженерных изысканий

# АС «Госэкспертиза. Личный кабинет»

РУКОВОДСТВО ПОЛЬЗОВАТЕЛЯ

Редакция 1

Москва 2016

# СОДЕРЖАНИЕ

| ВВЕДЕ                                                                                                    | НИЕ                                                                                                    | 3                               |
|----------------------------------------------------------------------------------------------------|----------------------------------------------------------------------------------------------------|---------------------------------|
| 1. OC                                                                                                    | НОВНЫЕ ФУНКЦИОНАЛЬНЫЕ СЕРВИСЫ ЛК                                                                                                    | 4                               |
| 2. PEI                                                                                                    | ГИСТРАЦИЯ НОВОГО ЛК. ВХОД В ЛК                                                                                                    | 4                               |
| 3. CO                                                                                                    | ЗДАНИЕ НОВОГО ЗАЯВЛЕНИЯ                                                                                                    | 4                               |
| 4. 3Ar<br>PA                                                                                                    | ГРУЗКА ПД ПРИ ПОДГОТОВКЕ ЗАЯВЛЕНИЯ И ПЕРЕДАЧА ЗАЯВЛЕНИЯ НА<br>ССМОТРЕНИЕ                                                                                                    | 5                               |
| 5. KOI                                                                                                    | НТРОЛЬ ПРОХОЖДЕНИЯ СТАДИЙ РАССМОТРЕНИЯ ПД                                                                                                    | 5                               |
| <ol> <li>PAI</li> <li>6.1.</li> <li>6.2.</li> <li>6.3.</li> <li>6.4.</li> <li>6.5.</li> <li>6.6.</li> <li>6.7.</li> <li>6.8.</li> </ol> | БОТА ЗАЯВИТЕЛЯ В КАРТОЧКЕ ПРОЕКТА<br>Получение результата экспертизы<br>Просмотр дерева папок ПД<br>Просмотр Заявления<br>Получение договорных и финансовых документов<br>Получение замечаний по комплектности<br>Создание нового заявления на основе текущего проекта<br>Просмотр истории действий с заявлением<br>Получение писем из экспертизы | 6<br>6<br>6<br>6<br>7<br>7<br>7 |
| 7. ПО                                                                                                    | ИСК ЗАЯВЛЕНИЙ/ПРОЕКТОВ                                                                                                    | 7                               |
| 8. OT                                                                                                    | ПРАВКА ИНФОРМАЦИОННЫХ ПИСЕМ                                                                                                    | 7                               |
| 9. PAI<br>9.1.<br>9.3.<br>9.4.<br>9.5.                                                                                                  | БОТА С ЗАГРУЗЧИКОМ ФАЙЛОВ ДОКУМЕНТАЦИИ<br>Установка программы «Загрузчик ПД» на компьютер пользователя<br>Загрузка файлов ПД<br>Загрузка новых версий документов<br>Удаление и повторная установка загрузчика файлов                                                                                                    | 8<br>9<br>15<br>17              |
| 10. ПО                                                                                                    | ДПИСАНИЕ ДОКУМЕНТОВ ЭЛЕКТРОННОЙ ПОДПИСЬЮ                                                                                                    | 17                              |
| TEPM                                                                                                    | 1НЫ, СОКРАЩЕНИЯ И ИХ ОПРЕДЕЛЕНИЯ                                                                                                    | 19                              |
| прилс                                                                                                    | ЭЖЕНИЕ                                                                                                    | 20                              |

# ВВЕДЕНИЕ

Автоматизированная система «Госэкспертиза. Личный кабинет» (далее по тексту – Система) предназначена для автоматизации удаленного взаимодействия с заявителями, представляющих на экспертизу проектную документацию и (или) результаты инженерных изысканий объектов капитального строительства, реконструкции и капитального ремонта в электронной форме по сети Интернет.

Настоящее руководство предназначено для заявителей.

Разработчики:

ООО «Экомаш ИТ»

АО «Кодекс»

8 495 748 5408 kodeks@ecomash.info www.ecomash.info

8 812 740 7887 <u>i-sector@kodeks.ru</u> <u>www.kodeks.ru</u>

# 1. ОСНОВНЫЕ ФУНКЦИОНАЛЬНЫЕ СЕРВИСЫ ЛК

- 1.1.Для заявителя ЛК включает следующие основные сервисы:
  - регистрация нового ЛК;
  - создание нового заявления;
  - загрузка документации в папки заявления/проекта<sup>1</sup>;
  - отправка заявления на рассмотрение;
  - контроль прохождения стадий рассмотрения ПД;
  - работа с объектом «Проект»;
    - просмотр списков в папках и скачка файлов ранее загруженной ПД;
    - просмотр страницы предпросмотра заявления;
    - получение замечаний по комплектности ПД (без КЭП);
    - получение договорных документов из экспертизы (включая КЭП);
    - получение писем из экспертизы, в том числе письма с замечаниями экспертов (включая КЭП);
    - отправка в экспертизу писем, договорных документов и откорректированной ПД (включая КЭП).
  - поиск заявлений/проектов;
  - отправка заявителю информационных писем.

#### 2. РЕГИСТРАЦИЯ НОВОГО ЛК. ВХОД В ЛК

Регистрация нового ЛК и вход в ранее созданный ЛК может осуществляться непосредственно на странице регистрации (см. Приложение, рисунок 2.1), либо посредством средств идентификации и авторизации в ЕСИА (если на странице регистрации имеется ссылка вход через портал госуслуг).

Для восстановления пароля нажмите ссылку **«Восстановить»**. В открывшемся окне введите ваш логин, код проверки и нажмите кнопку **«Восстановить пароль»** (см. рисунок 2.2).

В дальнейшем на вкладке «Мой профиль» на начальной странице ЛК Вы сможете изменить свой пароль.

При входе в новый ЛК заявитель попадает на начальную страницу ЛК (см. рисунок 2.3). Заявитель должен просмотреть и уточнить значения полей вкладки «Мой профиль» (см. рисунок 2.4) и заполнить поля вкладки «Сведения о заявителе» (см. рисунки 2.5 – 2.8) в зависимости от категории заявителя. При этом заявительфизическое лицо должен дать предварительное согласие с условиями работы в ЛК (см. рисунок 2.7).

После этого заявителю становится доступным весь функционал ЛК, включая линейку стадий и карточку атрибутного поиска на начальной странице (см. рисунок 2.9).

### 3. СОЗДАНИЕ НОВОГО ЗАЯВЛЕНИЯ

На странице вкладки «Новое заявление» (см. рисунки 3.1-3.8) заявитель выбирает нужный вид услуги, после чего заполняет все обязательные поля формы

<sup>&</sup>lt;sup>1</sup> В Системе объект «Новое заявление» после отправки на рассмотрение именуется объектом «Проект».

заявления. Сведения о заявителе в заявление зачитываются с одноименной страницы и в заявлении не редактируются. Состав атрибутов заявления зависит от типа заявителя, застройщика и исполнителей работ (юридические или физические лица).

# 4. ЗАГРУЗКА ПД ПРИ ПОДГОТОВКЕ ЗАЯВЛЕНИЯ И ПЕРЕДАЧА ЗАЯВЛЕНИЯ НА РАССМОТРЕНИЕ

В составе заявления имеется иерархическая структура папок, в которые заявитель должен загрузить ПД (см. рисунок 4.1).

Проектная документация посредством программного средства «Загрузчик файлов документации» (FTP-клиент), установленного на рабочей станции заявителя, в предусмотренных фильтрами загрузчика форматах передается в папки проекта. В дереве папок отмечается число загруженных документов (см. рисунок 4.2), а в нижней части страницы выводится их список с возможностью скачки заявителем загруженных им ранее файлов (см. рисунок 4.3).

Назначение папок определяется их наименованием:

- Служебная корреспонденция для исходящих писем, направленных в экспертизу;
- Договорные и финансовые документы для документов, устанавливающих и сопровождающих договорные отношения между заявителем и экспертизой;
- ПД представленная для представленной на рассмотрение документации и ее корректировкам;
- ПД окончательная для окончательного комплекта документации, утвержденного руководителем заявителя, на который ведомство подготовило экспертное заключение;
- **Иные документы** для документов, не относящихся к вышеуказанным типам.

Допустимые форматы файлов ПД определяются требованиями Приказа Минстроя России от 21.11.2014 № 728/пр.

При каждой загрузке папке структуры В создается подпапка которую «Загрузка дата время», в помещаются загружаемые файлы. Этот обеспечивает возможность контроля версий ПД.

Все документы ПД должны быть подписаны отделенной КЭП формата SIG. Файлы документов ПД должны загружаться в папки ЛК в паре со своими файлами отделенной КЭП так, чтобы храниться в одной папке «Загрузка\_дата\_время».

При первой загрузке каждому файлу присваивается статус «Версия 1». При загрузке последующих версий, система обеспечивает просмотр на странице последних версий загруженных файлов, а также возможность развернуть и показать весь список ранее загруженных версий для любого файла с возможностью их скачки.

Подготовленное заявление передается в ведомство на рассмотрение по нажатию кнопки «Передать» (см. рисунок 3.8).

#### 5. КОНТРОЛЬ ПРОХОЖДЕНИЯ СТАДИЙ РАССМОТРЕНИЯ ПД

Заявитель контролирует стадии прохождения ПД в экспертизе с использованием линейки стадий на начальной странице (см. рисунок 5.1). Цифры, расположенные

напротив стадий, указывают на число проектов и являются кнопками построения списков проектов, находящихся на соответствующей стадии.

На тех стадиях, наименование которых начинается со слова «Ожидание …», заявитель должен предпринять соответствующие действия, которые позволят экспертизе продолжить рассмотрение ПД.

На стадии «Ожидание загрузки итоговых документов» заявитель видит в карточке проекта регистрационные данные утвержденного экспертного заключения. Это позволяет заявителю подготовить приказ об утверждении окончательной редакции ПД и загрузить ее вместе с приказом в соответствующие папки.

На стадии «Услуга оказана» заявитель может скачать утвержденное экспертное заключение, подписанное ЭП. После первого скачивания проект переходит на стадию «Архив». На этой стадии дозагрузка документов в проект заблокирована.

На рисунке 5.2 показан список проектов, находящихся на выбранной заявителем стадии. При входе в проект на экран выводится карточка проекта.

# 6. РАБОТА ЗАЯВИТЕЛЯ В КАРТОЧКЕ ПРОЕКТА

#### 6.1.Получение результата экспертизы

После утверждения экспертное заключение доступно по ссылке «Скачать» в карточке проекта (см. рисунок 6.1).

При клике по ссылке в просмотрщике файлов открывается текст заключения. Здесь текст документа заявитель может просмотреть и сохранить на свою рабочую станцию. При сохранении заявителю предлагается файл zip-архива, в составе которого находится файл заключения в формате PDF, а также файл его КЭП в формате SIG (см. рисунки 6.2-6.4).

#### 6.2. Просмотр дерева папок ПД

При нажатии кнопки «Отправленная документация» заявитель переходит на страницу просмотра дерева папок и его содержимого (см. рисунки 4.1 – 4.3).

#### 6.3. Просмотр Заявления

При нажатии кнопки «Заявление» заявитель переходит на страницу просмотра заявления (см. рисунки 6.5 – 6.8), поданного по текущему проекту.

#### 6.4. Получение договорных и финансовых документов

При нажатии кнопки «Договоры и счета» заявитель переходит на страницу просмотра направленных экспертизой договорных и финансовых документов (см. рисунок 6.9). Порядок получения документов осуществляется аналогично описанному в п. 6.1.

#### 6.5. Получение замечаний по комплектности

При нажатии кнопки «Таблица состава» система предлагает заявителю сохранить на свою рабочую станцию файл замечаний по комплектности в формате DOC (см. рисунок 6.10). Данный документ передается заявителю без подписания КЭП.

#### 6.6.Создание нового заявления на основе текущего проекта

При нажатии кнопки «Договоры и счета» заявитель переходит на страницу создания нового заявления. Атрибуты этого заявления заполнены значениями атрибутов текущего проекта (см. рисунок 6.11). Папки ПД файлов не содержат.

Заявитель может внести необходимые изменения в значения атрибутов, загрузить ПД и отправить заявление на рассмотрение. Система сформирует новый проект и присвоит ему новый внутренний номер.

#### 6.7. Просмотр истории действий с заявлением

При нажатии кнопки «История действий с заявлением» заявитель переходит на страницу просмотра своих действий при управлении проектом (см. рисунок 6.12).

#### 6.8. Получение писем из экспертизы

На карточке проекта имеется секция «Входящая корреспонденция», предлагающая заявителю возможность посмотреть письма экспертизы по общим вопросам и письма, содержащие замечания экспертов. Счетчики показывают общее число и число новых (не просмотренных) писем (см. рисунок 6.1).

При нажатии на число (значение выбранного счетчика) заявитель переходит на страницу со списком писем экспертизы соответствующего статуса (см. рисунок 6.13).

Выбрав требуемый элемент списка, заявитель переходит на страницу с атрибутами письма. Здесь же имеется ссылка, запускающая просмотрщик текста письма, в котором предусмотрена возможность его сохранения на рабочую станцию заявителя (см. рисунок 6.14).

При сохранении заявителю предлагается файл zip-архива (см. рисунок 6.15), в составе которого находится файл письма в формате PDF, а так же файл его КЭП в формате SIG (аналогично описанному в п. 6.1).

#### 7. ПОИСК ЗАЯВЛЕНИЙ/ПРОЕКТОВ

На начальной странице ЛК расположены поля атрибутного поиска заявлений/проектов (см. рисунок 7.1). Поиск простой, без обработки словоформ. Поэтому требует точного указания поискового запроса.

Результатом поиска является список проектов, удовлетворяющий условиям поискового запроса (см. рисунок 7.2).

Система позволяет продолжить поисковую работу без возврата на начальную страницу. Для этого необходимо нажатием на заголовок «Поиск проектов» над результирующим списком развернуть карточку атрибутного поиска (см. рисунок 7.3).

#### 8. ОТПРАВКА ИНФОРМАЦИОННЫХ ПИСЕМ

Система обеспечивает отправку информационных писем в адрес в адрес, указанный в профиле владельца ЛК.

При регистрации нового ЛК средствами системы, заявитель получает письмо со ссылкой активации и подтверждения указанной в регистрационной карточке электронной почты.

После активации ЛК заявитель получает письмо с логином и паролем, который был им указан при заполнении регистрационной карточки,

При создании нового ЛК путем входа через ЕСИА, заявитель получает письмо с логином и паролем, который был ему присвоен системой автоматически.

Полученные логин и пароль могут быть использованы заявителем для входа в ЛК как посредством браузера (для доступа к страницам ЛК), так и посредством загрузчика файлов ПД.

В дальнейшем заявитель получает информационные письма об изменении стадий рассмотрения заявления.

# 9. РАБОТА С ЗАГРУЗЧИКОМ ФАЙЛОВ ДОКУМЕНТАЦИИ

#### 9.1.Установка программы «Загрузчик ПД» на компьютер пользователя

Для установки загрузчика файлов Вам необходимо иметь права администратора на своем компьютере.

Для соединения загрузчика файлов с сервером информационной системы ведомства в Вашей локальной вычислительной сети должен быть открыт порт 21.

На любой странице ЛК нажмите кнопку «Скачать загрузчик ПД» и в открывшемся окне нажмите кнопку «Установить» (см. рисунок 9.1).

Следуйте указаниям загрузчика. При первой установке загрузчика может потребоваться установка дополнительного программного средства – Microsoft .NET Framework (только в том случае, если необходимая версия еще не установлена на Вашем компьютере).

# Консорциум «Кодекс» Загрузка проектно-сметной документации на экспертизу

Имя: Загрузка проектно-сметной документации на экспертизу

Версия: 2.1.2.5

Издатель: Консорциум «Кодекс»

Требуются следующие необходимые компоненты:

- Windows Installer 4.5
- Платформа Microsoft .NET Framework 4 (клиентский профиль) (х86 и х64) и обновление платформы .NET Framework 4 (КВ2468871)

Если эти компоненты уже установлены, приложение можно <u>launch</u>. Иначе щелкните по кнопке ниже, чтобы установить необходимые компоненты и запустить приложение.

Установить

Рисунок 9.1. Окно установки загрузчика файлов.

При завершении установки загрузчик создаст ярлыки на рабочем столе и в меню «Пуск»\«Все программы» (см. рисунок 9.2), а также откроет окно авторизации (см. рисунок 1.3).

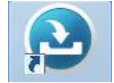

Рисунок 9.2. Ярлык загрузчика файлов на рабочем столе.

#### 9.2. Запуск приложения

Для того чтобы запустить загрузчик, щелкните по его ярлыку на рабочем столе (см. рисунок 9.2) или в меню «Пуск»\«Все программы».

В открывшемся окне авторизации укажите логин и пароль, указанные в информационном письме, полученном при регистрации личного кабинета (см. рисунок 9.3).

| Логин  | T and the second second second second second second second second second second second second second second se |
|--------|----------------------------------------------------------------------------------------------------|
| Пароль | Войти                                                                                                    |
|        |                                                                                                    |

Рисунок 9.3. Окно авторизации загрузчика файлов.

После ввода логина и пароля нажмите на кнопку «Войти».

#### 9.3.Загрузка файлов ПД

При входе в загрузчик откроется главное окно (см. рисунок 9.4). Выберите, проект, в который необходимо загрузить документацию (см. рисунок 9.5).

| Э. Заг                                                                                                    | -сметной документации на              | экспертизу<br>ЙПОВ                                               |                                                                              | ↔<br>Здравствуйте                                                                                | — □ ><br>resident ⊡+ Выйти                                                    |
|----------------------------------------------------------------------------------------------------|---------------------------------------|------------------------------------------------------------------|------------------------------------------------------------------------------|--------------------------------------------------------------------------------------------------|-------------------------------------------------------------------------------|
| Загрузка                                                                                                    | pyo nin qu                            |                                                                  | 🎢 Выбрат                                                                     | ть заявление                                                                                     |                                                                               |
| фаилов проекта                                                                                                    | Укажите папку:                        |                                                                  |                                                                              |                                                                                                  |                                                                               |
| Загруженные                                                                                                    | Список файлов для за                  | грузки                                                           |                                                                              | Редактировать файл                                                                               | Добавить файлы                                                                |
| .125                                                                                                    | Для                                   | Не добавления файла<br>кнопкой «Добавити<br>нужный фай<br>Начать | ны файлы ди<br>а в очередь за<br>ь файл» или п<br>йл в эту облас<br>загрузку | пя загрузки<br>прузки воспользуйте<br>росто перетащите<br>ть мышкой.<br>Документ                 | сь                                                                            |
| лич                                                                                                    | НЫЙ КАБИНЕТ                           |                                                                  |                                                                              |                                                                                                  | Ларин Сергей Иго<br>[                                                         |
| ЛИЧ                                                                                                    | ный кабинет                           | ль 📝 Све                                                         | дения о заявителе                                                            | Новое заявление                                                                                  | Ларин Сергей Иго<br><u>[</u><br>Допрос-отве                                   |
| ЛИЧІ                                                                                                    | ный кабинет                           | ль 📝 Све                                                         | цения о заявителе                                                            | Новое заявление                                                                                  | Ларин Сергей Иго                                                              |
| ЛИЧІ<br>Мачальная страница<br>одящая корреспонден<br>получено 0 новы                                                            | ный кабинет<br>мой профи<br>нция      | ль 🗾 Све                                                         | аения о заявителе<br>Ф Для доступа к ст                                      | Новое заявление<br>Новое заявление<br>Стадии рассмотрения з<br>гадиям рассмотрения необходимо за | Ларин Сергей Иго<br>Вопрос-отви<br>аявлений<br>аполнить сведения о заявителе  |
| ЛИЧІ<br>Начальная страница<br>одящая корреспонден<br>получено 0 нова<br>мечания экспертов                                       | ный кабинет<br>ма 🔝 Мой профи<br>нция | ль 📝 Све                                                         | ания о заявителе<br>Для доступа к ст                                         | Новое заявление<br>Стадии рассмотрения з<br>гадиям рассмотрения необходимо за                    | Ларин Сергей Иго<br>Вопрос-отве<br>каявлений<br>аполнить сведения о заявителе |
| ЛИЧІ<br>Мачальная страница<br>одящая корреспонден<br>толучено 0 нова<br>иечания экспертов<br>толучено 0 нова                    | ный кабинет<br>мой профи<br>ых        | ль 📝 Све                                                         | аения о заявителе<br>Для доступа к ст                                        | Ковое заявление<br>Стадии рассмотрения з<br>гадиям рассмотрения необходимо за                    | Ларин Сергей Иго<br>Вопрос-отви<br>аявлений<br>полнить сведения о заявителе   |
| ЛИЧІ<br>Мачальная страница<br>одящая корреспонден<br>получено 0 нова<br>мечания экспертов<br>получено 0 нова<br>получено 0 нова | ный кабинет<br>мой профи<br>ция<br>ых | ль 📝 Свел                                                        | аения о заявителе<br>Э Для доступа к ст                                      | Ковое заявление<br>Стадии рассмотрения з<br>гадиям рассмотрения необходимо за                    | Ларин Сергей Иго<br>Вопрос-отви<br>аявлений<br>полнить сведения о заявителе   |

Рисунок 9.4. Главное окно загрузчика файлов.

| 🕑 Выбор проекта                                 | × |
|-------------------------------------------------|---|
|                                                 |   |
|                                                 |   |
|                                                 |   |
| 5-ти этажный жилой дом по адресу ул. Кирова, 22 |   |
|                                                 |   |
|                                                 |   |
| Готово Отмена                                   |   |
|                                                 |   |

Рисунок 9.5. Окно выбора заявления/проекта для загрузки ПД.

В Вашем личном кабинете на сервере информационной системы ведомства для загрузки документации имеется иерархическая структура папок, описанная в разделе 4.

В раскрывающемся списке поля «Укажите папку» выберите папку, в которую необходимо загрузить подготовленную документацию и файлы ее отделенных ЭП.

Папки, имеющие подкаталоги, открываются нажатием левой кнопки мыши по расположенному слева знаку, указывающему на наличие вложенных папок (см. рисунок 1.7).

Назначение папок определяется их наименованием:

- Служебная корреспонденция для Ваших исходящих писем, направленных в ведомство;
- Договорные и финансовые документы для документов, устанавливающих и сопровождающих договорные отношения между заявителем и ведомством, направляемых Вами в ведомство;
- ПД представленная для представленной на рассмотрение документации и ее корректировкам;
- ПД окончательная для окончательного комплекта документации, утвержденного руководителем заявителя, на который ведомство подготовило экспертное заключение;
- Иные документы для документов, не относящихся к вышеуказанным типам.

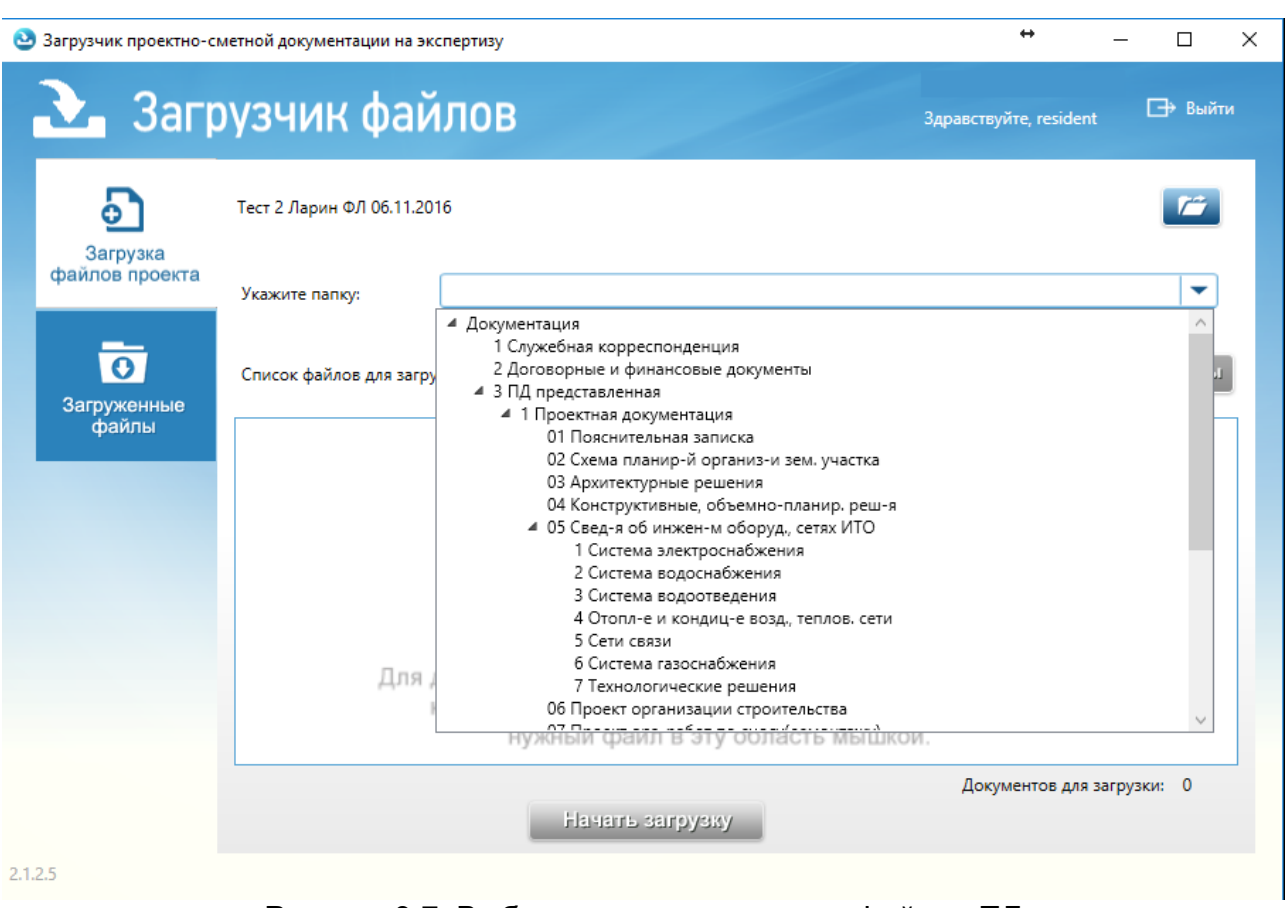

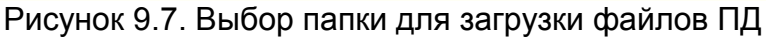

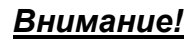

Папки, имеющие признак вложенности, выступают в роли заголовков для папок нижележащих уровней. В них отсутствует возможность указания типа файлов, и загрузка ПД в них не производится.

Выбрав нужную папку, нажмите кнопку «Добавить файл».

Файл документа и файл его отделенной электронной подписи образуют пару файлов подписанного документа. Для передачи в личный кабинет необходимой информации о передаваемых файлах, пары файлов подключаются к папкам назначения в открывшемся окне «Добавить файл» (см. рисунок 9.8).

| Добавление файла | ×             |
|------------------|---------------|
| Выберите файл:   | Обзор         |
| Тип:             | псд           |
| Заголовок:       |               |
| Номер:           |               |
| ЭЦП:             | Обзор         |
|                  |               |
|                  |               |
|                  | Готово Отмена |

Рисунок 9.8. Окно выбора файлов документов и их ЭП.

В окне «Добавление файлов» в поле «Выберите файл» нажмите кнопку «Обзор».

В открывшемся окне (см. рисунок 9.9 а) и б)) в фильтре форматов укажите нужный формат. В списке файлов выбранного формата укажите файл документа и нажмите кнопку «Открыть».

| •                 |                                        |                  |                 |          |                         |        |        |
|-------------------|----------------------------------------|------------------|-----------------|----------|-------------------------|--------|--------|
| Открытие          |                                        |                  |                 |          |                         |        |        |
|                   |                                        |                  |                 |          |                         | ٩      |        |
| Упорядочить 🔻 Соз | дать папку                             |                  |                 |          |                         | •      | ?      |
| 📑 Видео \land     | Имя                                    | Дата изменения   | Тип             | Размер   |                         |        |        |
| 🟥 Документы       | ЭП                                     | 13.06.2016 10:42 | Папка с файлами |          |                         |        |        |
| 🖊 Загрузки        | 🔁 Акт 318_04-16 от 13.06.2016          | 12.06.2016 15:41 | Adobe Acrobat D | 2 079 KE | 5                       |        |        |
| 📰 Изображения     | 🗾 Дов-сть 318_04-16 от 13.06.2016      | 12.06.2016 15:41 | Adobe Acrobat D | 2 079 KB | 5                       |        |        |
| 👌 Музыка          | 🍮 Договор 318_04-16 от 13.06.2016      | 12.06.2016 15:41 | Adobe Acrobat D | 2 079 KB | 5                       |        |        |
| Рабочий стол      | 🗾 Паспорт Иванова И.И                  | 12.06.2016 15:41 | Adobe Acrobat D | 2 079 KB | 5                       |        |        |
| SVS (C)           | 🔁 Письмо 318_04-16 от 13.06.2016       | 12.06.2016 15:41 | Adobe Acrobat D | 2 079 KB | 5                       |        |        |
| Work (Dr)         | 🇾 Счет 318_04-16 от 13.06.2016         | 12.06.2016 15:41 | Adobe Acrobat D | 2 079 KB | 5                       |        |        |
| WORK (D.)         |                                        |                  |                 |          |                         |        |        |
| Имя               | файла: Договор 318_04-16 от 13.06.2016 |                  |                 | ~        | pdf files               |        | $\sim$ |
|                   |                                        |                  |                 |          | pdf files               |        |        |
|                   |                                        |                  |                 |          | rtf files<br>doc files  |        |        |
|                   |                                        |                  |                 |          | docx files              |        |        |
|                   |                                        |                  |                 |          | xls files<br>vlsv files |        |        |
|                   |                                        |                  |                 |          | dwg files               |        |        |
|                   |                                        |                  |                 |          | dwx files<br>ineg files |        |        |
|                   |                                        |                  |                 | -        | jpg files               |        |        |
|                   |                                        | ,<br>,           |                 |          | xml files               |        |        |
|                   |                                        | a)               |                 |          |                         |        |        |
|                   |                                        |                  |                 |          |                         |        |        |
|                   |                                        |                  |                 |          |                         |        |        |
| <u>И</u> мя       | файла: Договор 318_04-16 от 13.06.2016 |                  |                 | ~        | pdf files               |        | ] ~    |
|                   |                                        |                  |                 |          | Открыть                 | Отмена |        |
|                   |                                        |                  |                 |          |                         |        |        |
|                   |                                        | б)               |                 |          |                         |        |        |
|                   |                                        | ς,               |                 |          |                         |        |        |

Рисунок 9.9. Окно выбора форматов и файлов документов.

Не выходя из окна «Добавление файлов» в поле «ЭЦП» нажмите кнопку «Обзор» и выберите пару для отобранного файла документа — файл его отделенной электронной подписи (см. рисунок 9.10).

| Добавление файла |                                                                                |
|------------------|--------------------------------------------------------------------------------|
| Выберите файл:   | Обзор D:\Темп\Документы для загрузки 1\Договор 318_04-16 от 13.06.2016.pdf     |
| Тип:             | псд                                                                            |
| Заголовок:       | Договор 318_04-16 от 13.06.2016                                                |
| Номер:           | -                                                                              |
| эцп:             | Обзор D:\Темп\Документы для загрузки 1\Договор 318_04-16 от 13.06.2016.pdf.sig |
|                  |                                                                                |
|                  |                                                                                |
|                  |                                                                                |
|                  |                                                                                |
|                  |                                                                                |
|                  |                                                                                |
|                  |                                                                                |
|                  |                                                                                |

Рисунок 9.10. Окно «Добавление файла» с выбранными файлами документа и его ЭП.

Нажмите кнопку «Готово» и в окне подключенных файлов вкладки «Загрузка файлов документов» главной страницы загрузчика появится документ, подготовленный к отправке в личный кабинет.

Повторяя операцию необходимое количество раз, добавьте к соответствующим папкам файлы документов и их электронных подписей, приготовленные к отправке (см. рисунок 9.10).

| 🕙 Загрузчик проектно-с | метной документации на экспертизу                                                                 | ↔ – □ ×                           |
|------------------------|---------------------------------------------------------------------------------------------------|-----------------------------------|
| 违 Загр                 | рузчик файлов                                                                                     | Здравствуйте, resident 🕒 Выйти    |
| Эагрузка               | Тест 2 Ларин ФЛ 06.11.2016                                                                        | <b>1</b>                          |
| файлов проекта         | Укажите папку: 01 Пояснительная записка                                                           |                                   |
| Загруженные            | Список файлов для загрузки                                                                        | Редактировать файл Добавить файлы |
| файлы                  | 01 Пояснительная записка<br>02-2016-ДП-П-ООС от 06.11.2016, ПСД, версия 1<br>02-2016-ДП-П-ООС.pdf | *                                 |
|                        | 01 Пояснительная записка<br>02-2016-ДП-П-КР от 06.11.2016, ПСД, версия 1<br>02-2016-ДП-П-КР.pdf   | ×                                 |
|                        | 01 Пояснительная записка<br>02-2016-ДП-П-ОДИ от 06.11.2016, ПСД, версия 1<br>02-2016-ДП-П-ОДИ.pdf | ×                                 |
|                        | 01. Doccurron uno paquero                                                                         | ×                                 |
| 2.1.2.5                | Начать загрузку                                                                                   | Документов для загрузки: 6        |

Рисунок 9.11. Окно вкладки «Загрузка файлов документов» главной страницы загрузчика с подключенными документами.

Отправка файлов может осуществляться неоднократно. При каждой отправке в папке назначения (которую Вы выбрали для загрузки файлов) в информационной системе ведомства автоматически создается папка с наименованием «Загрузка <дата время>», в которую и загружаются подключенные файлы.

Нажмите кнопку «Начать загрузку».

В главном окне появятся индикаторы загрузки (см. рисунок 9.12) и, в зависимости от пропускной способности подключения к интернету информационной системы ведомства и заявителя, количества и размера файлов, через некоторое время документы будут скопированы в назначенные папки.

| Загрузчик проектно-с       | иетной документации на экспертизу                                                               | + – –                             |
|----------------------------|-------------------------------------------------------------------------------------------------|-----------------------------------|
| Jarr                       | узчик фаилов                                                                                    | Здравствуйте, resident Быйти      |
| ୍ତି                        | Тест 2 Ларин ФЛ 06.11.2016                                                                      |                                   |
| загрузка<br>файлов проекта | Укажите папку:                                                                                  | ▼                                 |
| <b>О</b><br>Загруженные    | Список файлов для загрузки                                                                      | Редактировать файл Добавить файлы |
| файлы                      | 01 Пояснительная записка<br>02-2016-ДП-П-ЭОМ от 07.11.2016, ПСД, версия 1                       | ×                                 |
|                            | 01 Пояснительная записка<br>02-2016-ДП-П-ЭС от 07.11.2016, ПСД, версия 1<br>02-2016-ДП-П-ЭС.pdf | ×                                 |
|                            |                                                                                                 | Документов для загрузки: 2        |
|                            | <b>¾</b> Идёт загрузка…                                                                         | До окончания: 00.00:00:04         |

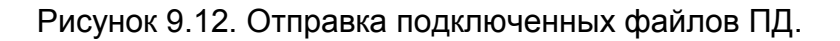

#### 9.4. Загрузка новых версий документов

Вы не можете с помощью приложения удалить или отредактировать уже загруженные на сервер файлы. Но Вам доступна загрузка новых версий уже загруженных документов. Для того чтобы загрузить новую версию выполните следующие действия:

- перейдите на вкладку «Загруженные файлы» (см. рисунок 9.13);
- выберите проект;
- выберите папку с файлом, для которого требуется загрузить новую версию;
- из списка загруженных в папку файлов выберите нужный, кликнув по нему мышью;
- станет доступной кнопка «Добавить версию». Нажмите её;
- откроется окно добавления версии файла (см. рисунок 9.14);
- укажите новую версию файла документа и его ЭП;
- нажмите кнопку «Готово».
- новая версия появится в списке загружаемых файлов для проекта;
- нажмите кнопку «Начать загрузку».

| Загрузчик проектно-си      | метной документации на экспертизу                                                                  | ↔ _                    |             |
|----------------------------|----------------------------------------------------------------------------------------------------|------------------------|-------------|
| 🏊 Загр                     | рузчик файлов                                                                                      | Здравствуйте, resident | 🕞 Выйти     |
| •                          | Тест 2 Ларин ФЛ 06.11.2016                                                                         |                        | <i>1</i>    |
| оагрузка<br>файлов проекта | Укажите папку: 01 Пояснительная записка                                                            |                        | <b>_</b>    |
| Загруженные                | Список загруженных файлов                                                                          | Добавить               | версию      |
| файлы                      | 01 Пояснительная записка<br>02-2016-ДП-П-ООС от 06.11.2016, ПСД, версия 1<br>02-2016-DP-P-OOS.pdf  |                        | ^           |
|                            | 01 Пояснительная записка<br>02-2016-ДП-П-КР от 06.11.2016, ПСД, версия 1<br>02-2016-DP-P-KR.pdf    |                        |             |
|                            | 01 Пояснительная записка<br>02-2016-ДП-П-ОДИ от 06.11.2016, ПСД, версия 1<br>02-2016-DP-P-ODI.pdf  |                        |             |
|                            | 01 Пояснительная записка<br>02-2016-ДП-П-АР от 06.11.2016, ПСД, версия 1<br>02-2016-DP-P-AR.pdf    |                        |             |
|                            | 01 Пояснительная записка<br>02-2016ДП-П-В от 06.11.2016, ПСД, версия 1<br>02-2016DP-P-V.pdf        |                        |             |
|                            | 01 Пояснительная записка<br>02-2016-ДП-П-ТР от 07.11.2016, ПСД, версия 1<br>02-2016-DP-P-TR.pdf    |                        |             |
|                            | 01 Пояснительная записка<br>02-2016-ДП-П-ЭОМ от 07.11.2016, ПСД, версия 1<br>02-2016-DP-P-EHOM.pdf |                        |             |
|                            |                                                                                                    | Загружено док          | кументов: 8 |
| 2.1.2.5                    |                                                                                                    |                        |             |

Рисунок 9.13. Выбор файла для добавления новой версии

| Редактирование фа | йла х           |
|-------------------|-----------------|
| Загрузить новый:  | Обзор           |
| Тип:              | псд             |
| Заголовок:        | 02-2016-ДП-П-АР |
| Номер:            | -               |
| эцп:              | Обзор           |
|                   |                 |
|                   |                 |
|                   | Готово Отмена   |

Рисунок 9.14. Добавление новой версии к выбранному файлу.

#### 9.5. Удаление и повторная установка загрузчика файлов

Удаление приложения с рабочей станции производится в два этапа:

- удаление приложения осуществляется штатными средствами операционной системы Windows;
- удаление файлов конфигурации в папке C:\User\AppData\Roaming\KodeksUploader.

При повторной установке нет необходимости загружать и устанавливать Microsoft .Net Framework, поэтому установку следует производить по ссылке **launch** (см. рисунок 9.1).

### 10. ПОДПИСАНИЕ ДОКУМЕНТОВ ЭЛЕКТРОННОЙ ПОДПИСЬЮ

В соответствии с Приказом Министерства строительства и жилищнокоммунального хозяйства Российской Федерации от 21.11.2014 N 728/пр «Об утверждении требований к формату электронных документов, представляемых для проведения государственной экспертизы проектной документации и (или) результатов инженерных изысканий» (с изменениями на 10 июня 2015 года)» представляемые на государственную экспертизу электронные документы должны быть подписаны усиленной квалифицированной электронной подписью (КЭП).

Для подписания электронной подписью на компьютере заявителя должно быть установлено необходимое программное обеспечение. В общем случае для КЭП это:

- Крипто-ПРО CSP (СКЗИ);

- КриптоАРМ (при необходимости);

- драйвер ключевого носителя (токена) с сертификатом открытого ключа ЭП.

Если Ваша информационная система поддерживает подписание документов и доступ к ней осуществляется с помощью браузера, то Вам следует установить плагин для браузера, который можно получить в Интернете по адресу: http://www.cryptopro.ru/products/cades/plugin.

Токен ЭП (Рутокен, eToken) и все необходимые программные средства Вы можете приобрести в УЦ, обслуживающего Вас или Вашу организацию.

Подписание, добавление подписи, проверка и иные действия с ЭП могут осуществляться средствами КриптоАРМ, если в Вашей организации нет информационных систем, обеспечивающих выполнение этих функций.

При подписании документов, поступивших с КЭП ведомства и требующих двустороннего подписания, Вам в КриптоАРМ следует выбирать опцию «Добавить подпись».

При формировании ЭП документа в настройках КриптоАРМ следует установить флаг «Сохранить подпись в отдельном файле».

| 🥝 КриптоАРМ :: Создание ЭП                      |                                                              |        |  |  |  |  |
|-------------------------------------------------|--------------------------------------------------------------|--------|--|--|--|--|
| Параметры подписи<br>Установите желаемые п      | ¢\$                                                          |        |  |  |  |  |
| Свойства подписи                                |                                                              |        |  |  |  |  |
| Использование подписи:                          | [Не задано]                                                  | $\sim$ |  |  |  |  |
| Комментарий к подписи:                          |                                                              |        |  |  |  |  |
| Идентификатор ресурса:                          | Установка ПО на рабочие станции.do                           | ocx    |  |  |  |  |
| 🗹 Поместить имя исходно                         | Поместить имя исходного файла в поле "Идентификатор ресурса" |        |  |  |  |  |
| Включить в подпись: Только сертификат владельца |                                                              |        |  |  |  |  |
| Сохранить подпись в отдельном файле             |                                                              |        |  |  |  |  |
| Удалить исходный                                | й файл после выполнения операции                             |        |  |  |  |  |
| Уровень безопасного                             | Уровень безопасного удаления: Выключено 🗸                    |        |  |  |  |  |
| Включить время создан                           | ния подписи                                                  |        |  |  |  |  |
| Включить штамп време                            | ни на подписываемые данные                                   |        |  |  |  |  |
| Включить штамп време                            | Включить штамп времени на подпись                            |        |  |  |  |  |
| Включить в подпись до                           | казательства подлинности                                     |        |  |  |  |  |
| < Назад Далее > Отмена                          |                                                              |        |  |  |  |  |

Рисунок 10.1. Настройка параметров подписи.

### ТЕРМИНЫ, СОКРАЩЕНИЯ И ИХ ОПРЕДЕЛЕНИЯ

- КЭП усиленная квалифицированная электронная подпись;
- ЛК личный кабинет заявителя;
- ПД представленная документация;
- Система АС «Госэкспертиза. Личный кабинет».

## Приложение

| личні | ЫЙ КАБИНЕ | T                                                                 |
|-------|-----------|-------------------------------------------------------------------|
|       |           | Вход в личный кабинет                                             |
|       | Логин     | 1                                                                 |
|       | Пароль    |                                                                   |
|       |           | Войти<br>или зарегистрироваться и войти через портал<br>ГОСУСЛУГИ |
|       |           | Создать личный кабинет   Забыли пароль? Восстановить              |

Рисунок 2.1. Страница регистрации ЛК.

| личі | ІЫЙ КАБИНЕ   | т                     |           |
|------|--------------|-----------------------|-----------|
|      |              | Восстановление пароля |           |
|      | Логин        |                       |           |
|      | Код проверки |                       | φ H C W M |
|      |              | Восстановить пароль   |           |

Рисунок 2.2. Страница восстановления пароля.

| личный                                         | 1 КАБИНЕТ   |            |                                     |                                                                  | Ларин Сергей Игоревич<br><u>Выход</u> |
|------------------------------------------------|-------------|------------|-------------------------------------|------------------------------------------------------------------|---------------------------------------|
| Начальная страница                             | Мой профиль | Свел       | ения о заявителе                    | Новое заявление                                                  | Вопрос-ответ                          |
| Входящая корреспонденция<br>О получено О новых |             |            | <ul> <li>Для доступа к с</li> </ul> | Стадии рассмотрения заяв<br>тадиям рассмотрения необходимо запол | алений Ф                              |
| Замечания экспертов                            |             |            |                                     |                                                                  |                                       |
| 0 получено 0 новых                             |             |            |                                     |                                                                  |                                       |
| Вопрос-ответ<br>О отправлено О получено        | 0 новых 0   | черновиков |                                     |                                                                  |                                       |

АС «Госэкспертиза. Личный кабинет». Руководство пользователя

Рисунок 2.3. Начальная страница ЛК до заполнения полей вкладки «Сведения о заявителе».

| личн                                                      | ЫЙ КАБИНЕТ             |                      |                 | е* Скачать загрузчик ПД<br>Сергиенко Тарас Александрович<br>Выход |
|-----------------------------------------------------------|------------------------|----------------------|-----------------|-------------------------------------------------------------------|
| Начальная страница                                        | Мой профиль            | Сведения о заявителе | Новое заявление | Вопрос-ответ                                                      |
| Личные данные Смена па                                    | роля Удаление аккаунта |                      |                 |                                                                   |
|                                                           |                        | resident             |                 |                                                                   |
|                                                           |                        | Личные данные        |                 |                                                                   |
| * Фамилия                                                 | Сергиенко              |                      |                 |                                                                   |
| * Имя                                                     | Тарас                  |                      |                 |                                                                   |
| • Отчество                                                | Александрович          |                      |                 |                                                                   |
| Контактный телефон<br>(мобильный)                         | +7 916 670 5577        |                      |                 |                                                                   |
| * E-mail<br>(для оповещения)                              | kodeks@ecomash.info    |                      |                 |                                                                   |
| Получать уведомления по<br>электронной почте              |                        |                      |                 |                                                                   |
| <ul> <li>поля, обязательные для<br/>заполнения</li> </ul> |                        |                      |                 |                                                                   |
|                                                           |                        | Сохранить            |                 |                                                                   |

Рисунок 2.4. Страница вкладки «Мой профиль».

| 1 | Начальная страница                                                                                 | Мой профиль                  | Сведения о заявителе | Новое заявление | //Вопрос-ответ |  |  |
|---|----------------------------------------------------------------------------------------------------|------------------------------|----------------------|-----------------|----------------|--|--|
|   |                                                                                                    |                              | resident             |                 |                |  |  |
|   |                                                                                                    |                              | Сведения о заяви     | теле            |                |  |  |
| * | Полное наименование юридического лица                                                              | ООО "Экомаш ИТ"              |                      |                 |                |  |  |
|   | (организации) (в точном<br>соответствии с<br>учредительными<br>документами)                        |                              |                      |                 |                |  |  |
| * | Сокращенное наименование юрилического лица                                                         | ООО "Экомаш ИТ"              |                      |                 |                |  |  |
|   | (организации) (в точном<br>соответствии с<br>учредительными<br>документами)                        |                              |                      |                 |                |  |  |
| * | ИНН                                                                                                | 444444444                    |                      |                 |                |  |  |
| * | (кпп                                                                                               | 11111111                     |                      |                 |                |  |  |
| * | ОГРН                                                                                               | 1234567890123                |                      |                 |                |  |  |
| * | Телефон организации                                                                                |                              |                      |                 |                |  |  |
|   | Факе организации                                                                                   |                              |                      |                 |                |  |  |
|   | Факсорганизации                                                                                    | 1235412341                   |                      |                 |                |  |  |
| * | Телефон бухгалтерии                                                                                | 111111111                    |                      |                 |                |  |  |
|   | Факс бухгалтерии                                                                                   | 111111111                    |                      |                 |                |  |  |
| * | E-mail                                                                                             | kodeks@ecomash.info          |                      |                 |                |  |  |
|   |                                                                                                    |                              |                      |                 |                |  |  |
| * | Юридический адрес                                                                                  | Москва, Электрозаводская, 24 | Юридический ад       | дрес            |                |  |  |
|   | Пролублироват, в факт                                                                              | 30000                        |                      |                 |                |  |  |
|   | продуолировать в факт                                                                              | адрес                        |                      |                 |                |  |  |
|   |                                                                                                    |                              | Фактический ад       | pec             |                |  |  |
| * | Фактический адрес<br>(почтовый)                                                                    | Москва, Электрозаводская, 24 |                      |                 |                |  |  |
|   |                                                                                                    |                              |                      |                 |                |  |  |
|   |                                                                                                    |                              | Данные руководи      | ителя           |                |  |  |
| * | Фамилия                                                                                            | Сергиенко                    |                      |                 |                |  |  |
| * | Имя                                                                                                | Тарас                        |                      |                 |                |  |  |
|   | Отчество                                                                                           | Александрович                |                      |                 |                |  |  |
| * | Должность                                                                                          | Лиректор                     |                      |                 |                |  |  |
|   |                                                                                                    | Директор                     |                      |                 |                |  |  |
| * | Информация о документе,<br>на основании которого<br>действует заявитель при<br>подписании договора | Устав                        |                      |                 |                |  |  |
|   |                                                                                                    |                              |                      |                 |                |  |  |

Рисунок 2.5. Страница вкладки «Сведения о заявителе» для юридического лица (1).

|   |                                                          | Банковские реквизиты  |   |
|---|----------------------------------------------------------|-----------------------|---|
| * | Наименование банка                                       | Сбербанк              | Û |
| * | Адрес банка                                              | Москва                |   |
| * | Расчетный счет                                           | 11111111111111111     |   |
| * | Корреспондентский счет                                   | 1111111111111111      |   |
|   | Лицевой счет                                             | 1111111111111111      |   |
|   | Наименование органа, в<br>котором открыт лицевой<br>счет | 11111111              |   |
| * | БИК                                                      | 11111111              |   |
|   | добавить еще 1 банк                                      |                       |   |
| * | - поля, обязательные для заг                             | Сохранить<br>полнения |   |

Рисунок 2.6. Страница вкладки «Сведения о заявителе» для юридического лица (2).

| ЛИЧНЫЙ КАБИНЕТ                                                                                                    |                                                                                                    |                                                                                                   | Ларин Сергей Игоревич<br><u>Выход</u>  |
|----------------------------------------------------------------------------------------------------|----------------------------------------------------------------------------------------------------|---------------------------------------------------------------------------------------------------|----------------------------------------|
| 🟠 Начальная страница 🥼 Мой профиль                                                                                                    | Сведения о заявители                                                                                                    | е Новое заявление                                                                                 | Вопрос-ответ                           |
| <ul> <li>Я подтверждаю, что вся представленная информация является</li> <li>Я несу ответственность в соответствии с действующим законо;</li> <li>Я выражаю свое согласие на необходимое использование и о</li> </ul>                                                          | leg2_person@m;<br>Сведения о заяві<br>я достоверной и точной;<br>дательством Российской Федера<br>біработку своих персональных ді | ail.ru<br>ителе<br>ции за предоставление заведомо ложны<br>анных, в том числе в информационных си | к или неполных сведений;<br>стемах;    |
| <ul> <li>Со сроками оказания посударственной услуги ознакомлен;</li> <li>Я выражаю свое согласие с установкой на свой компьютер сп<br/>пояснениями придет на электронную почту по адресу для опое</li> <li>Я подтверждаю свое согласие со всеми вышелеречисленными</li> </ul> | ициальной программы для отпрае<br>нещения, указанному в Вашем зая<br>« пунктами.<br>Не согласен                                   | вки документации на рассмотрение (пись<br>явлении);<br>Согласен                                   | мо со ссылкой на получение программы и |
| - поля, обязательные для заполнения                                                                                                    |                                                                                                    |                                                                                                   |                                        |

Рисунок 2.7. Страница согласия с условиями работы для физического лица.

|   | скачать загруз<br>ЛИЧНЫЙ КАБИНЕТ<br>Сергиенко Тарас Алекса |                              |                      |                 |                |  |  |
|---|------------------------------------------------------------|------------------------------|----------------------|-----------------|----------------|--|--|
| 1 | Начальная страница                                         | Мой профиль                  | Сведения о заявителе | Новое заявление | / Вопрос-ответ |  |  |
|   |                                                            |                              | resident             |                 |                |  |  |
|   |                                                            |                              | Сведения о заявит    | еле             |                |  |  |
|   | Фамилия                                                    |                              | Данные физического и | пица            |                |  |  |
|   | - 2.00                                                     | Сергиенко                    |                      |                 |                |  |  |
| * | Имя                                                        | Тарас                        |                      |                 |                |  |  |
|   | Отчество                                                   | Александрович                |                      |                 |                |  |  |
|   | -                                                          |                              |                      |                 |                |  |  |
|   | і ражданство                                               | Россия                       |                      |                 |                |  |  |
|   |                                                            |                              | Удостоверение лично  | сти             |                |  |  |
| * | Вид документа                                              | fesf                         |                      |                 |                |  |  |
| * | Серия                                                      | fsdf                         |                      |                 |                |  |  |
| * | Номер                                                      |                              |                      |                 |                |  |  |
|   | Помер                                                      | fdsf                         |                      |                 |                |  |  |
| * | Выдан                                                      | sdfsd                        |                      |                 |                |  |  |
| * | Дата выдачи (дд.мм.гггг)                                   | 23.07.2014                   |                      |                 |                |  |  |
| * |                                                            |                              |                      |                 |                |  |  |
|   | (почтовый)                                                 | Москва, Электрозаводская, 24 |                      |                 |                |  |  |
| * | Фактический адрес<br>(почтовый)                            | Москва, Электрозаводская, 24 |                      |                 |                |  |  |
|   |                                                            |                              | Koutartulio nauu     | .10             |                |  |  |
| * | Телефон физического лица                                   | 111111111                    |                      | NC              |                |  |  |
|   | Факс физического пица                                      |                              |                      |                 |                |  |  |
|   | Φακό ψηρη 480κ010 μήμβ                                     | 1235412341                   |                      |                 |                |  |  |
| * | - поля, обязательные для заг                               | толнения                     | Сохранить            |                 |                |  |  |

Рисунок 2.8. Страница вкладки «Сведения о заявителе» для физического лица.

| ЛИЧНЫЙ КАБИНЕТ                                   | <i>е</i> Скачать загруз<br>Сергиенко Тарас Алекса | чик ПД<br>ндрови<br>Выхо |
|--------------------------------------------------|---------------------------------------------------|--------------------------|
| Начальная страница 🕺 Мой профиль 📝 Сведения о за | заявителе Новое заявление СЛВопрос-ответ          |                          |
| Входящая корреспонденция                         | Стадии рассмотрения заявлений                     | ¢                        |
| 0 получено 0 новых                               | Неотправленные заявки 🖕 0                         |                          |
|                                                  | На обработке о 0                                  |                          |
| Замечания экспертов                              | Проверка комплектности о 1                        |                          |
| 0 получено О новых                               | Подготовка договора 🛛 0                           |                          |
|                                                  | Ожидание возврата договора 0                      |                          |
| Bonnoo ornor                                     | Ожидание оплаты о 0                               |                          |
| Bolipoc-orgen                                    | Рассмотрение ПД 👌 0                               |                          |
| 0 отправлено 0 получено 0 новых 0 черновиков     | Ожидание устранения замечаний 0                   |                          |
|                                                  |                                                   |                          |
|                                                  | Ожидание загрузки итоговых о 0 окументов          |                          |
|                                                  | Услуга оказана 0                                  |                          |
|                                                  | Архив 0                                           |                          |
|                                                  | Поиск заявлений                                   |                          |
|                                                  | Наименование                                      |                          |
|                                                  | заявления                                         |                          |
|                                                  | Дата передачи<br>заявления                        |                          |
|                                                  | Номер                                             |                          |
|                                                  | заявления                                         |                          |

Рисунок 2.9. Начальная страница ЛК после заполнения полей вкладки «Сведения о заявителе».

| РИСУНКИ | К | PA3 | ДE. | ЛУ | 3 |
|---------|---|-----|-----|----|---|
|---------|---|-----|-----|----|---|

| личны                                                                          | Й КАБИНЕТ                                                                          |                                                                              |                                                                  | <i>⇔</i> С<br>Сергиенко Т     | Скачать загрузчик ПД<br>Гарас Александрович<br>Выход |
|--------------------------------------------------------------------------------|------------------------------------------------------------------------------------|------------------------------------------------------------------------------|------------------------------------------------------------------|-------------------------------|------------------------------------------------------|
| Начальная страница                                                             | Мой профиль                                                                        | Сведения о заявителе                                                         | Новое заявление                                                  | Вопрос-ответ                  |                                                      |
| Новое заявление Общи                                                           | й список                                                                           |                                                                              |                                                                  |                               |                                                      |
| <ul> <li>Вернуться назад</li> </ul>                                            |                                                                                    | ОБЩИЕ СВЕДЕНИЯ З                                                             | ЗАЯВЛЕНИЯ                                                        |                               |                                                      |
| Вид услу                                                                       | ГИ<br>Экспертиза проектной до<br>Экспертиза результатов<br>Экспертиза проектной до | кументации и результатов инженерных из<br>инженерных изысканий<br>кументации | ысканий                                                          |                               |                                                      |
|                                                                                |                                                                                    |                                                                              |                                                                  |                               |                                                      |
| Примечание:<br>1. Все поля заявления о<br>2. Установите на свой ко<br>проекта. | обязательны для заполнен<br>омпьютер загрузчик файло                               | ия. Если по какому-то пункту анкеть<br>в документации. Загрузите докумен     | а данных нет, ставьте прочерк.<br>аты, подписанные электронной п | одписью, в соответствующие па | пки                                                  |
|                                                                                |                                                                                    | Сохранить                                                                    |                                                                  | ПЕРЕ                          | ДАТЬ                                                 |

Рисунок 3.1. Страница заявления (1). Выбор вида услуги на странице вкладки «Новое заявление».

|                                                                                                    | ОБЩИЕ СВЕДЕНИЯ ЗАЯВЛЕНИЯ                                 |  |
|----------------------------------------------------------------------------------------------------|----------------------------------------------------------|--|
| Вид услуги                                                                                                    | Проектная документация и результаты инженерных изысканий |  |
| Категория договора на оказание услуги                                                                           |                                                          |  |
| Наименование представленной<br>документации                                                                     |                                                          |  |
| Почтовый (строительный) адрес объекта<br>капстроительства                                                       |                                                          |  |
| Площадь общая, м <sup>2</sup>                                                                                   |                                                          |  |
| Площадь застройки, м <sup>2</sup>                                                                               |                                                          |  |
| Объем, м <sup>3</sup>                                                                                           |                                                          |  |
| Протяженность, м                                                                                                |                                                          |  |
| Количество этажей                                                                                               |                                                          |  |
| Производственная мощность                                                                                       |                                                          |  |
| Источник финансирования                                                                                         |                                                          |  |
| Назначение объекта в соответствии с<br>Общероссийским илассификатором<br>основных фондов ОК 013-2014 (СНС 2008) |                                                          |  |
| Форма получения заключения                                                                                      |                                                          |  |

Рисунок 3.2. Страница заявления (2). Общие сведения заявления.

|                                                                                                    | СВЕДЕНИЯ О ЗАЯВИТЕЛЕ - ЮРИДИЧЕСКОМ ЛИЦЕ |
|----------------------------------------------------------------------------------------------------|-----------------------------------------|
| Полное наименование юридического<br>лица (организации) (в точном<br>соответствии с учредительными<br>документами)     | asdfasdf                                |
| 0                                                                                                    |                                         |
| сокращенное наименование<br>юридического лица (организации) (в<br>точном соответствии с учедительными<br>документами) | asdfasdf                                |
| Апрескоридицеский (в тошком                                                                                           |                                         |
| соответствии с учредительными<br>документами)                                                                         | sdsdf                                   |
| Адрес фактический (почтовый)                                                                                          | asdlasdlas                              |
|                                                                                                    |                                         |
| Vinn                                                                                                    | 0123456789                              |
| ОГРН                                                                                                    | 0123456789012                           |
| КПП                                                                                                    | 012345678                               |
|                                                                                                    |                                         |
|                                                                                                    | Руководитель                            |
| Фамилия                                                                                                    | asdtaodf                                |
| Имя                                                                                                    | astfasdf                                |
|                                                                                                    |                                         |
| Отчество                                                                                                    | asidisidi                               |
| Должность                                                                                                    | asď                                     |
|                                                                                                    |                                         |
| которого действует заявитель при<br>подписании договора                                                               | asdfsd                                  |
|                                                                                                    | Банковские реквизиты                    |
| Наименование банка                                                                                                    | asof                                    |
| Negroupyownouwe Source                                                                                                |                                         |
| местонахождение оанка                                                                                                 | sdisdf                                  |

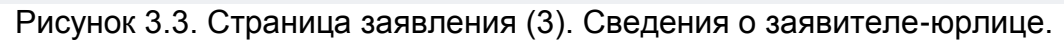

|                                               | СВЕДЕНИЯ О ЗАЯВИТЕЛЕ - ФИЗИЧЕСКОМ ЛИЦЕ                                                                          |
|-----------------------------------------------|----------------------------------------------------------------------------------------------------|
| Фамилия                                       | Ларин-Физ                                                                                                    |
| Имя                                           | Сертий                                                                                                    |
| 0                                             |                                                                                                    |
| Отчество                                      | Ипоревич                                                                                                    |
| Адрес регистрации (почтовый)                  | asdfsf                                                                                                    |
| Фактический адрес (почтовый)                  |                                                                                                    |
|                                               | asdt                                                                                                    |
|                                               | Документ, удостоверяющий личность                                                                               |
| Тип                                           | sdzsdf                                                                                                    |
| Серия                                         | asďrasďí                                                                                                    |
| Номер                                         |                                                                                                    |
| Tomp                                          | asdfasdf                                                                                                    |
| Дата выдачи                                   | 2016-09-08                                                                                                    |
| Кем выдан                                     | without the second second second second second second second second second second second second second second s |
|                                               | 1900 ES 40                                                                                                    |
|                                               | Контакты заявителя                                                                                              |
| Электронная почта<br>для оповещения           | phys_person@mail.ru                                                                                             |
| Телефон                                       | asdi                                                                                                    |
| Факс                                          |                                                                                                    |
|                                               | asdf                                                                                                    |
|                                               | Контактная информация для обратной связи                                                                        |
| Фамилия                                       | sdigsdig                                                                                                    |
| Имя                                           | stitestite                                                                                                    |
| 0                                             |                                                                                                    |
| OT4ec180                                      | sdfg                                                                                                    |
| Телефон                                       | sean                                                                                                    |
| Мобильный телефон                             |                                                                                                    |
|                                               | sag                                                                                                    |
| Электронная почта                             | sdīg                                                                                                    |
|                                               |                                                                                                    |
| 2                                             |                                                                                                    |
| заявитель и застроищик - одно и то же<br>лицо |                                                                                                    |

Рисунок 3.4. Сведения о заявителе-физлице в заявлении.

|                                                                                                    | СВЕЛЕНИЯ О ЗАСТРОЙШИКЕ                                 |       |  |  |  |
|----------------------------------------------------------------------------------------------------|--------------------------------------------------------|-------|--|--|--|
| Категория                                                                                                    | Юридическое лицо, ИП                                   |       |  |  |  |
| Полное наименование юридического<br>лица (организации) (в точном<br>соответствии с учредительными<br>документами)                                                                                                    |                                                        |       |  |  |  |
| Сокращенное наименование<br>юридического лица (организации) (в<br>точном соответствии с учредительными<br>документами)                                                                                                    |                                                        |       |  |  |  |
|                                                                                                    | Pyrosequrens                                           |       |  |  |  |
| Фамилия                                                                                                    |                                                        |       |  |  |  |
| Имя                                                                                                    |                                                        |       |  |  |  |
| Отчество                                                                                                    |                                                        |       |  |  |  |
| Должность                                                                                                    |                                                        |       |  |  |  |
|                                                                                                    |                                                        |       |  |  |  |
| Адрес юридический (в точном<br>соответствии с учредительными<br>документами)                                                                                                    |                                                        |       |  |  |  |
| Адрес фактический (почтовый)                                                                                                    |                                                        |       |  |  |  |
|                                                                                                    |                                                        |       |  |  |  |
|                                                                                                    | Добавить идентификационные данные об исполнителе работ |       |  |  |  |
| Дата создания заявления 23.1                                                                                                    | 10 2016 07:27                                          |       |  |  |  |
| Примочание:<br>1 Ве поли заявлении обезательны для заполника. Если по каком-то пункту викеты даных нят, ставъте прочерк.<br>2 Установите на ской компьютер запутуени файлов документации. Запутуюте документы, подписанные эпектронной подписью, в соответствующие палки проекта. |                                                        |       |  |  |  |
|                                                                                                    | Сохранить 🗢 Отправленная документация                  | едать |  |  |  |

АС «Госэкспертиза. Личный кабинет». Руководство пользователя

Рисунок 3.5. Страница заявления (4). Сведения о застройщике-юрлице.

|                                                 | СВЕДЕНИЯ О ЗАСТРОЙЩИКЕ                                                                              |
|-------------------------------------------------|----------------------------------------------------------------------------------------------------|
| Категория                                       | Физическое лицо                                                                                     |
| Фамилия                                         | sdg                                                                                                 |
| Имя                                             | sdo                                                                                                 |
| OTHORTON                                        |                                                                                                    |
| ONACIBO                                         | sdig                                                                                                |
|                                                 |                                                                                                    |
| Адрес регистрации (почтовый)                    | fgsdg                                                                                               |
| Адрес фактический (почтовый)                    | sdg                                                                                                 |
|                                                 | Документ, удостоверяющий личность                                                                   |
| Тип                                             | sdg                                                                                                 |
| Серия                                           | sdo                                                                                                 |
| Hauan                                           |                                                                                                    |
| тожер                                           | sdg                                                                                                 |
| Дата выдачи                                     | 03.10.2016                                                                                          |
| Кем выдан                                       | sdg                                                                                                 |
|                                                 |                                                                                                    |
|                                                 |                                                                                                    |
|                                                 | Дооави в иден ификационные данные оо исполнителе работ                                              |
| Дата создания заявления 23.10                   | 0.2016 08.08                                                                                        |
|                                                 |                                                                                                    |
| Установите на свой компьютер загрузник файлов д | огументации. Запуузите документы, подписаные зпектронной подписью, в соответствующие папки проекта. |
|                                                 | Сохранить • Отправленная документация                                                               |

Рисунок 3.6. Сведения о застройщике-физлице в заявлении.

|                                                                                                    | CBEDEHUR OF UCTODHUTEDE PAFOT                                                                                                    |          |
|----------------------------------------------------------------------------------------------------|----------------------------------------------------------------------------------------------------|----------|
| Категория                                                                                                    | Kopugirecisce millio, Mil                                                                                                    |          |
|                                                                                                    |                                                                                                    |          |
| Полное наименование юридического лица<br>(организации) (в точном соответствии с                                                                                                    |                                                                                                    |          |
| учредительными документами)                                                                                                    |                                                                                                    |          |
|                                                                                                    |                                                                                                    |          |
|                                                                                                    |                                                                                                    |          |
| Сокращенное наименование юридического лица<br>(организации) (в точном соответствии с                                                                                                    |                                                                                                    |          |
| учредительными документами)                                                                                                    |                                                                                                    |          |
|                                                                                                    | Руковаритель                                                                                                    |          |
| Фамилия                                                                                                    |                                                                                                    | 7        |
|                                                                                                    |                                                                                                    |          |
| Имя                                                                                                    |                                                                                                    |          |
|                                                                                                    |                                                                                                    |          |
| Отчество                                                                                                    |                                                                                                    |          |
|                                                                                                    |                                                                                                    | -        |
| должность                                                                                                    |                                                                                                    |          |
|                                                                                                    |                                                                                                    |          |
|                                                                                                    |                                                                                                    |          |
| Реквизиты свидетельства (свидетельств) о<br>допуске к видам работ по подготовке проектной                                                                                                    |                                                                                                    |          |
| изысканиям, выданного (выданных)<br>озмолетититичений организацией                                                                                                    |                                                                                                    |          |
| on one have a second of a second second seco |                                                                                                    |          |
| Адрес юридический (в точном соответствии с<br>учредительными документами)                                                                                                    |                                                                                                    |          |
|                                                                                                    |                                                                                                    | _        |
| Адрес фактический (почтовый)                                                                                                    |                                                                                                    |          |
|                                                                                                    |                                                                                                    |          |
| ыд кытолненных расот                                                                                                    | 🗆 Проектави документация 🗀 Инженерные изыскания                                                                                                    |          |
|                                                                                                    | Добавить кдентификационные данные об исполнителе работ                                                                                                    |          |
|                                                                                                    |                                                                                                    |          |
|                                                                                                    |                                                                                                    |          |
| Дята создания заявления 23.                                                                                                    | 10.2010 07:27                                                                                                    |          |
|                                                                                                    |                                                                                                    |          |
|                                                                                                    |                                                                                                    |          |
| Примечание:<br>1. Все поля заявления обязательны для заполнения. Ес<br>2. Установите на свой компьютер загрузчик файлов до                                                                                                    | ли по закому-то пункту викати данник нат. ставите провер.<br>римитиции. Загрушите допументи, подписаниње влектронной подписани, в соответствующие пакки провета. |          |
|                                                                                                    | Сохранить 🐷 Отправленная документация                                                                                                    | ПЕРЕДАТЬ |
|                                                                                                    |                                                                                                    |          |

АС «Госэкспертиза. Личный кабинет». Руководство пользователя

Рисунок 3.7. Страница заявления (5). Сведения об исполнителе работ-юрлице.

|                                                                                                    | CBEAEHURI OF NCTONHUTEAE PAGOT                         |       |  |  |  |  |
|----------------------------------------------------------------------------------------------------|--------------------------------------------------------|-------|--|--|--|--|
| Категория                                                                                                    | Quisivecce mup                                         |       |  |  |  |  |
| Фамилия                                                                                                    |                                                        |       |  |  |  |  |
| Имя                                                                                                    |                                                        |       |  |  |  |  |
|                                                                                                    |                                                        |       |  |  |  |  |
| Отчество                                                                                                    |                                                        |       |  |  |  |  |
|                                                                                                    |                                                        |       |  |  |  |  |
| Адрес регистрации (почтовый)                                                                                                    |                                                        |       |  |  |  |  |
| Адрео фактический (почтовый)                                                                                                    |                                                        |       |  |  |  |  |
|                                                                                                    |                                                        |       |  |  |  |  |
| Тип                                                                                                    | Документ, хростоверкощий личность                      |       |  |  |  |  |
|                                                                                                    |                                                        |       |  |  |  |  |
| Серия                                                                                                    |                                                        |       |  |  |  |  |
| Номер                                                                                                    |                                                        |       |  |  |  |  |
| Data support                                                                                                    |                                                        |       |  |  |  |  |
| Maria analysis                                                                                                    |                                                        |       |  |  |  |  |
| Кем выдан                                                                                                    |                                                        |       |  |  |  |  |
| Вид выполненных работ                                                                                                    | — Проестная донументация — Инженерные канокания        |       |  |  |  |  |
|                                                                                                    | Добавить идентификационные данные об исполнителе работ |       |  |  |  |  |
| Дата создания заявления 23.                                                                                                    | 0.2016.07.27                                           |       |  |  |  |  |
| Приниталии:<br>1. Вок поли завлачни для ваголничих. Если по саконуто пункту вилять даники нат. ставите пронеря.<br>2. Уталицетя на всей колпистра штуриит файлов докумантации. Заприната докумати, подпледние, в осответствующие папи проветя. |                                                        |       |  |  |  |  |
|                                                                                                    | Сохранить • Отправленная документация                  | ЕДАТЬ |  |  |  |  |

Рисунок 3.8. Страница заявления (6). Сведения об исполнителе работ-физлице.

|                                                                                                    |                                          |                    |              | 🛹 Скачать загрузчик ПД                 |
|----------------------------------------------------------------------------------------------------|------------------------------------------|--------------------|--------------|----------------------------------------|
| ЛИЧНЫЙ КАБИНЕТ                                                                                                    |                                          |                    |              | Сергиенко Тарас Александрович<br>Выход |
| 🚹 Начальная страняца 🧧 Мой профиль                                                                                                    | Сведения о заявителе                     | Новое заявление    | Вопрос-ответ |                                        |
| Новое заявление Общий список                                                                                                    |                                          |                    |              |                                        |
|                                                                                                    | Тест 1 Ларин                             | ЮЛ от 01.11.2016   |              |                                        |
| • Вернуться в карточку проекта                                                                                                    |                                          |                    |              |                                        |
|                                                                                                    | P                                        | 'азделы            |              |                                        |
| Документация 1 Служебная кореслонденция 1 Служебная кореслонденция 2 Договорные и финансовые документы 3 ПД представленная 3 ПД представленная 1 Проектива документация 0 Пояснительная записка 0 ОЗ Архитектурные решения 0 ОТ Пояснительная записка 0 ОЗ Архитектурные решения 0 ОТ Коски а планир. <sup>2</sup> Порганиз-я зек. участка 0 ОЗ Архитектурные решения 0 ОК Конструктивные, объемно-планир, реш-я 0 ОБ Свед-я об имжен-и оборуд., сетях ИТО 1 Свстена водостабжения 2 Систена водостабжения 2 Систена водостабжения 3 Свстена водостабжения 3 Свстена водостабжения 5 Сет сет свазя 0 Об Проект орглавися по свосу (денонтажу) 0 ОВ Перечень меропр-й по окр. окр. среды 0 ОБ Проект орглависть по свосу (денонтажу) 0 ОВ Перечень меропр-й по окр. окр. среды 0 ОВ Перечень меропр-й по окр. окр. среды 1 Д Иная документация 1 Д Иная документация 1 Д Проект полосы отвода 2 Гехилол. и конс. реш., наск. соор 3 Заданив, строем. соорум. пифр-ры 2 Инакгеологические и инжгеотех-ские 3 Инженерно-тодока осн. я нифр-ры 5 Обсл. стр. констрь одан. и соор 3 Кири, стояты, соорум. пифр-ры 2 Инакгеологические и инжгеотех-ские 3 Инженерно-тодока осн. я поргесические 3 Инженерно-тодока осн. я поргесические 3 Инженерно-тодока осн. я поргесические 3 Инженерно-тодока осн. я поргесические 3 Инженерно-тодока осн. я поргесические 3 Инженерно-тодока осн. я поргесические 3 Инженерно-тодока осн. я поргесические 3 Инженерно-тодока осн. я поргесические 3 Инженерно-тодока осн. я поргесические 3 Инженерно-тодока осн. я поргесические 3 Инженерно-тодока осн. я понс. Тора. В ИРР (сосдино-разрешит. документация) 1 Имакиерно-толока осн. я поргесические 3 Инженерно-тодока осн. я поргеское 4 Инженерно-тодока осн. я поргеское 5 Обсл. стр. констр. зданий и соор 5 СОС (сепироектир-ки и обслечение 5 ОК Посостр. план вы осн е ики, камсканий 4 Градостр. план все обсспечение 5 ОК Посостр. тола осно обслечение 5 ОК Посостр. тола осно обслечение 5 ОК Посостр. тола осно обслечение 5 ОК Посостр. тола осно обслечение 5 ОК Посостр. тола осно обслечение 5 ОК Посостр. тола осно обсс |                                          |                    |              |                                        |
| 1 Приказ об утверждении     1 Приказ об утверждении     1 Приказ об утверждении     1 Пояснительная записка     01 Пояснительная записка     02 Схена планир-й организ-и зен. участка     03 Архитектурные решения     04 Конструктивные, объемно-планир. реш-я     05 Свед-я об инжен- но оборд, сетах ИТО     06 Проект организации строительства     07 Проект организации строительства     07 Проект организации строительства     09 Неропр-я по обесп но скожуд (семонтажу)     09 Неропр-я по обесп но скожран. Безоп-ти     10 Меропр-я по обесп но пожарн. Безоп-ти     10 Меропр-я по обесп но пожарн. Безоп-ти     11 Линейный объект     12 Иная документация     13 Линейный объект     12 Инженерно-теораемческие     2 Инженерно-гидроиетеорлогические     4 Инженерно-стиронческие     5 Обсл-е сост. грунтов осн. здани, и соор     5 Иные документы (по необходиности)                                                                                                    |                                          |                    |              |                                        |
|                                                                                                    | 1 Служеби                                | ая корреспонденция |              |                                        |
|                                                                                                    | Докуме                                   | нтов в разделе: 0  |              |                                        |
| заерузка оскументое<br>1. Скачайте приложение <u>Загрузка документов на экспертизу</u><br>2. Запустите это придожение на Вашам клипнотеле                                                                                                    | Порядок за                               | грузки документов: |              |                                        |
| <ol> <li>Спедуйте инструкциям приложения по загрузке догумент;</li> <li>После завершения работы приложения перезагрузите стр</li> </ol>                                                                                                    | ов<br>раницу, чтобы увидеть результат за | згрузки            |              |                                        |

Рисунок 4.1. Дерево папок в заявлении для загрузки ПД.

|                                                                                                    | Тест 1 2016.10.22                   |
|----------------------------------------------------------------------------------------------------|-------------------------------------|
| <ul> <li>Вернуться в карточку проекта</li> </ul>                                                                                                    |                                     |
|                                                                                                    |                                     |
|                                                                                                    |                                     |
| -                                                                                                    | Разделы                             |
| 1 Служебная корреспонденция     2 Договорные и финансовые документы     3 Пд представленная     1 Проектная документация     1 Проектная документация     0 1 Поясингельная записка (12)     0 2 Схема планир-й организ-и зем. участка     0 3 Архитектурные решения     04 Конструктивные, объемно-планир. реш-я                                                                                                    |                                     |
| • • • • • • • • • • • • • • • • •                                                                                                    |                                     |
| ейсунок 4.2. В папку «от пояснительная записка»<br>(6 файлов документов и 6 файлов отдел                                                                                                    | загружено т2 файлов<br>тенной КЭП). |
| <ul> <li>10 Меропр-я по обесп. доступа инвалядов</li> <li>10.1 Мероприятия по энергоэффективности</li> <li>12 Иная документация</li> <li>13 Линейный объект</li> <li>13 Линейный объект</li> <li>14 Инженерно-геодезические</li> <li>2 Инжгеологические и инж-геотехничес-е</li> <li>3 Инженерно-тидрометеорологические</li> <li>4 Инженерно-экологические</li> <li>5 Обсл-е сост. грунтов осн. здан. и соор</li> <li>6 Обсл. строит.констр. зданий и соор.</li> <li>5 Иные документы (по необходимости)</li> </ul>                                                                                                    |                                     |
|                                                                                                    |                                     |
|                                                                                                    | 01 Пояснительная записка (12)       |
|                                                                                                    | Документов в разделе: 12            |
| В Акт 318_04-16 от 13.06.2016 № - от 22.10.2016 20:03<br>Версия: 1 [Craryc: отправлен на рассмотрение<br>Тип: ПСД<br>Скачать фойл (.pdf, 2.03 МВ)                                                                                                    |                                     |
| О Доверенность 318_04-16 от 13.06.2016 № - от 22.10.2016 20:03<br>Версия: 1   Статус: отправлен на рассмотрение<br>Тил: ПСД<br>Сжачать файл (.pdf, 2.03 МВ)                                                                                                    |                                     |
| В Договор 318_04-16 от 13.06.2016 № - от 22.10.2016 20:03<br>Версии: 1 [Статус: отправлен на рассмотрение<br>Тил: ПСД<br>Скачать файл (.pdf, 2.03 МВ)                                                                                                    |                                     |
| В Паспорт Иванова И.И № - от 22.10.2016 20:03<br>Версия: 1 [ Статус: отправлен на рассмотрение<br>Тил: ПОД<br>Скачать файл (.pdf. 2.03 MB)                                                                                                    |                                     |
| С Письмо 318_04-16 от 13.06.2016 № - от 22.10.2016 20:03<br>Версия: 1 [Статус: отправлен на рассмотрение<br>Тил: ПСД<br>Скачать файл (.pdf, 2.03 МВ)                                                                                                    |                                     |
| С Счет 318_04-16 от 13.06.2016 № - от 22.10.2016 20:03<br>Версия: 1] Статус: отправлен на рассмотрение<br>Тил: ПСД<br>Скачать файл (.pdf, 2.03 МВ)                                                                                                    |                                     |
|                                                                                                    |                                     |
| С Письмо 318_04-16 от 13.06.2016.pdf № - от 22.10.2016 20:04<br>Версия: 1 [Статус: отправлен на рассмотрение<br>Тил: ПСД<br>Скачать Фойл (sig, 896 В)                                                                                                    |                                     |
| В Письмо 318_04-16 от 13.06.2016.pdf № - от 22.10.2016 20:04<br>Версия: 1 [ Статус: отправлен на рассмотрение<br>Тил: ГСД<br>Скачать файл (sig. 896 В)<br>В Счет 318_04-16 от 13.06.2016.pdf № - от 22.10.2016 20:04<br>Версия: 1 [ Статус: отправлен на рассмотрение<br>Тил: ГСД<br>Скачать файл (sig. 896 В)                                                                                                    |                                     |
| Письмо 318_04-16 от 13.06.2016.pdf № - от 22.10.2018 20:04<br>Версия: 1 [ Статус: отправлен на рассмотрение<br>Тил: ПСД     Скачать файл (sig. 898 B)     Оснет 318_04-16 от 13.06.2016.pdf № - от 22.10.2018 20:04<br>Версия: 1 [ Статус: отправлен на рассмотрение<br>Тил: ПСД     Скачать файл (sig. 898 B)     Одоверенность 318_04-16 от 13.06.2016.pdf № - от 22.10.2018 20:04<br>Версия: 1 [ Статус: отправлен на рассмотрение<br>Тил: ПСД     Скачать файл (sig. 898 B)                                                                                                    |                                     |
| Письмо 318_04-16 от 13.06.2016.pdf № - от 22.10.2016 20:04<br>Версия: 1   Статус: отправлен на рассмотрение<br>Тил: ПСД<br>Скачать файл (sig, 896 B)     Очет 318_04-16 от 13.06.2016.pdf № - от 22.10.2016 20:04<br>Версия: 1   Статус: отправлен на рассмотрение<br>Тил: ПСД<br>Скачать файл (sig, 896 B)     О Доверенность 318_04-16 от 13.06.2016.pdf № - от 22.10.2016 20:04<br>Версия: 1   Статус: отправлен на рассмотрение<br>Тил: ПСД<br>Скачать файл (sig, 896 B)     О Паспорт Иванова И.И.pdf № - от 22.10.2016 20:04<br>Версия: 1   Статус: отправлен на рассмотрение<br>Тил: ПСД<br>Скачать файл (sig, 896 B)     О Паспорт Иванова И.И.pdf № - от 22.10.2016 20:04<br>Версия: 1   Статус: отправлен на рассмотрение<br>Тил: ПСД<br>Скачать файл (sig, 896 B)                                                                                                    |                                     |
| С Письмо 318_04-16 от 13.06.2016.pdf № - от 22.10.2018 20:04<br>Версия: 1   Статус: отправлен на рассмотрение<br>Тил: ПСД<br>Скачать файл (sig, 896 B)     С чет 318_04-16 от 13.06.2016.pdf № - от 22.10.2016 20:04<br>Версия: 1   Статус: отправлен на рассмотрение<br>Тил: ПСД<br>Скачать файл (sig, 896 B)     С Паспорт Иванова И.И.pdf № - от 22.10.2016 20:04<br>Версия: 1   Статус: отправлен на рассмотрение<br>Тил: ПСД<br>Скачать файл (sig, 896 B)     С Паспорт Иванова И.И.pdf № - от 22.10.2016 20:04<br>Версия: 1   Статус: отправлен на рассмотрение<br>Тил: ПСД<br>Скачать файл (sig, 896 B)     С Паспорт Иванова И.И.pdf № - от 22.10.2016 20:04<br>Версия: 1   Статус: отправлен на рассмотрение<br>Тил: ПСД<br>Скачать файл (sig, 896 B)     С Акт 318_04-16 от 13.06.2016.pdf № - от 22.10.2016 20:04<br>Версия: 1   Статус: отправлен на рассмотрение<br>Тил: ПСД<br>Скачать файл (sig, 896 B) |                                     |

Рисунок 4.3. Перечень файлов, загруженных папку «01 Пояснительная записка» с возможностью скачки.

|                    | Стадии рассмо                           | тре  | ния заявлений | φ |  |  |
|--------------------|-----------------------------------------|------|---------------|---|--|--|
|                    | Неотправленные заявки                   | Ļ    | 0             |   |  |  |
|                    | На обработке                            | 4    | 0             |   |  |  |
|                    | Проверка комплектности                  |      | 1             |   |  |  |
|                    | Подготовка договора                     | 4    | 0             |   |  |  |
| 0;                 | жидание возврата договора               | 4    | 0             |   |  |  |
|                    | Ожидание оплаты                         | 4    | 0             |   |  |  |
|                    | Рассмотрение ПД                         | 4    | 0             |   |  |  |
| Ожида              | ание устранения замечаний               | 4    | 0             |   |  |  |
|                    | Подготовка ЭЗ                           | 4    | 0             |   |  |  |
|                    | Утверждение ЭЗ                          | 0    |               |   |  |  |
| 0                  | жидание загрузки итоговых<br>документов |      | 0             |   |  |  |
|                    | Услуга оказана                          | 4    | 0             |   |  |  |
|                    | Архив                                   | 4    | 0             |   |  |  |
|                    | Поиск                                   | заяв | лений         |   |  |  |
| Наименование       |                                         |      |               |   |  |  |
| заявления          |                                         |      |               |   |  |  |
| Дата передачи      |                                         |      |               |   |  |  |
| заявления          |                                         |      |               |   |  |  |
| Номер<br>заявления |                                         |      |               |   |  |  |
|                    |                                         |      |               |   |  |  |
| Найти              |                                         |      |               |   |  |  |

Рисунок 5.1. Линейка стадий с проектами на разных стадиях.

| л                          | е Скачать загрузчик ПД<br>Сергиенко Тарас Александрович<br><u>Выход</u>                         |                 |              |  |  |  |  |
|----------------------------|-------------------------------------------------------------------------------------------------|-----------------|--------------|--|--|--|--|
| Начальная ст               | ханица Мой профиль Сведения о заявителе                                                         | Новое заявление | Вопрос-ответ |  |  |  |  |
| Новое заявление (          | Новое заявление Общий список                                                                    |                 |              |  |  |  |  |
| Найдено проектов, удовле   | воряющих условиям: 2                                                                            | луга оказана    |              |  |  |  |  |
| Заявление от<br>05.10.2016 | <b>Тест 05.10.2016</b><br>Проектная документация<br>ID: ЛК-БЛГ-131                              |                 |              |  |  |  |  |
| Заявление от<br>28.08.2016 | Тест 1 28.08.2016<br>Проектная документация и результаты инженерных изысканий<br>ID: ЛК-БЛГ-126 |                 |              |  |  |  |  |

Рисунок 5.2. Список проектов на выбранной стадии.

|      | ЛИЧНЫ                                                                 | Й КАБИНЕТ                          | r               |                     |                                                                                                    |                                                   |                               |  |
|------|-----------------------------------------------------------------------|------------------------------------|-----------------|---------------------|----------------------------------------------------------------------------------------------------|---------------------------------------------------|-------------------------------|--|
|      | Начальная страница                                                    | Мой профиль                        |                 | Сведения о заявител | te Prot                                                                                                    | вое заявление                                     | Вопрос-ответ                  |  |
| 4    | Вернуться назад                                                       |                                    |                 |                     |                                                                                                    |                                                   |                               |  |
|      |                                                                       |                                    |                 |                     | Карточка п                                                                                                 | ооекта                                            |                               |  |
|      | Вид услуги                                                            | Проектна                           | ия документация |                     |                                                                                                    |                                                   |                               |  |
|      | ID                                                                    | ЛК-БЛГ-1                           | 131             |                     |                                                                                                    |                                                   |                               |  |
|      | Наименование проекта                                                  | Тест 05.1                          | 0.2016          |                     |                                                                                                    |                                                   |                               |  |
|      | Стадия дела экспертизы                                                | Услуга ок                          | азана           |                     |                                                                                                    |                                                   |                               |  |
|      | Застройщик                                                            | аываы                              |                 |                     |                                                                                                    |                                                   |                               |  |
|      | Источник финансирования                                               | Бюджет р                           | региональный    |                     |                                                                                                    |                                                   |                               |  |
|      | Входящая корреспонденция:<br>Замечания экспертов<br>По общим вопросам | <b>3</b> (новых<br><b>0</b> (новых | < 0)<br>< 0)    |                     |                                                                                                    |                                                   |                               |  |
|      | Последняя отправка изменен                                            | ий 05.10.201                       | 6               |                     |                                                                                                    |                                                   |                               |  |
|      | Отправленная документация                                             | Заявление До                       | оговоры и счета | Таблица соста       | ва (.doc, 85 KB)                                                                                           | Создать проект на основе                          | История действий с заявлением |  |
|      |                                                                       |                                    |                 |                     | Этапы рассмот                                                                                              | ения ПД                                           |                               |  |
| Дата | создания проекта                                                      | 05.10.2016                         |                 |                     |                                                                                                    |                                                   |                               |  |
| Дата | передачи на рассмотрение                                              | 05.10.2016                         |                 |                     |                                                                                                    |                                                   |                               |  |
| Дата | выдачи договора                                                       | 07.10.2016                         |                 |                     |                                                                                                    |                                                   |                               |  |
| Дата | возвращения договора                                                  | 09.10.2016                         | Контрольная д   | ата возврата        | 06.11.2016                                                                                                 |                                                   |                               |  |
| Дата | последней оплаты                                                      | 08.10.2016                         |                 |                     |                                                                                                    |                                                   |                               |  |
| Дата | запуска в работу                                                      | 08.10.2016                         |                 |                     |                                                                                                    |                                                   |                               |  |
| Дата | выдачи ЭЗ                                                             | 09.10.2016                         |                 |                     |                                                                                                    |                                                   |                               |  |
|      |                                                                       |                                    |                 |                     | Результат расс<br>Положител<br>Экспертное зай<br>№ <u>28-1-1-2-0</u><br>от <u>09.10.2</u><br><u>Скачат</u> | мотрения<br>ьное<br>лючение<br>023-16<br>016<br>ь |                               |  |

Рисунок 6.1. Карточка проекта, по которому выдано положительное экспертное заключение.

|                                                                                                    | ↔             |         | —   |   | $\times$ |
|----------------------------------------------------------------------------------------------------|---------------|---------|-----|---|----------|
| 🚩 Входящие — Яндекс.Почта 🗙 📋 Центр государственной 🗙 899048223 🛛 🗙 +                                                 |               |         |     |   |          |
| € i blagexpert.kodeks.ru/declarant/get_msg_doc/899048223                                                              |               | ☆∣€     | •   | Â | ≡        |
| 🧧 Входящие - Mail.Ru M Входящие (2) - Iarin35 🔤 Входящие - Яндекс 🇥 Redmine 🚮 РПГУ МО 🔶 ЛК МОГЭ 🕅 Центр государственн | 📋 Центр госу, | дарстве | енн |   |          |
| 🔲 🔎 👚 Страница: 1 из 1 — + Автоматически 🗧                                                                            |               | 53 (    | e 6 |   | »        |
| Заключение                                                                                                    |               |         |     |   |          |

Рисунок 6.2. Текст заключения в просмотрщике PDF-файлов.

| Q | 🛧 🖡 Страница: 👥 1 и: | 1 — + Автоматически ÷                                                                                                    |
|---|----------------------|----------------------------------------------------------------------------------------------------|
|   | Заключен             | Ie                                                                                                    |
|   |                      | Открытие «899048223.pdf.zip» ×                                                                                                    |
|   |                      | вы собираетесь открыть:<br><b>899048223.pdf.zip</b><br>являющийся: Архив ZIP - WinRAR (50,9 КБ)<br>из http://blagexpert.kodeks.ru<br>Как Firefox следует обработать этот файл? |
|   |                      | Открыть в         WinRAR archiver (по умолчанию)            Оскранить файл         Выполнять автоматически для всех файлов данного типа.                                       |
|   |                      | ОК Отмена                                                                                                    |
|   |                      |                                                                                                    |

АС «Госэкспертиза. Личный кабинет». Руководство пользователя

Рисунок 6.3. Диалог выбора действий с zip-файлом, содержащим текст заключения и его КЭП.

| 👂 👔 🦆 Страница:                                                                                                    | 1 из 1 –                       | - 🕂 Автоматически 🗧          |                      | N 8  | Ð |
|----------------------------------------------------------------------------------------------------|--------------------------------|------------------------------|----------------------|------|---|
| Заклю                                                                                                    | рчение                         |                              |                      |      |   |
| Введите имя файла для сохра                                                                                                    | знения                         |                              |                      |      | × |
| 🔶 —> — 🛧 🦲 —> Этот ком                                                                                                    | мпьютер > Work (D:) > Тест     |                              | ✓ Ӧ Поиск: Т         | Гест | Q |
| Упорядочить 🔻 Создать па                                                                                                    | апку                           |                              |                      |      | ? |
| 📑 Видео                                                                                                    | ^ Имя                          | Дата изменения               | Тип Разм             | rep  |   |
| 🔮 Документы                                                                                                    |                                |                              |                      |      |   |
| 🕂 Загрузки                                                                                                    |                                | Нет элементов, удовлетворяюц | цих условиям поиска. |      |   |
| 🜟 Избранное                                                                                                    |                                |                              |                      |      |   |
| 📰 Изображения                                                                                                    |                                |                              |                      |      |   |
| 💶 Контакты                                                                                                    |                                |                              |                      |      |   |
| 🎝 Музыка                                                                                                    |                                |                              |                      |      |   |
| 🔎 Поиски                                                                                                    |                                |                              |                      |      |   |
| Рабочий стол                                                                                                    |                                |                              |                      |      |   |
|                                                                                                    |                                |                              |                      |      |   |
| Сохраненные игры                                                                                                    |                                |                              |                      |      |   |
| <ul> <li>Сохраненные игры</li> <li>Ссылки</li> <li>Этот компьютер</li> </ul>                                                                                                    |                                |                              |                      |      |   |
| <ul> <li>Сохраненные игры</li> <li>Ссылки</li> <li>Этот компьютер</li> <li>Вилео</li> </ul>                                                                                                    |                                |                              |                      |      |   |
| <ul> <li>Сохраненные игры</li> <li>Ссылки</li> <li>Этот компьютер</li> <li>Видео</li> <li>Документы</li> </ul>                                                                                                  |                                |                              |                      |      |   |
| <ul> <li>Сокраненные игры</li> <li>Ссылки</li> <li>Этот компьютер</li> <li>Видео</li> <li>Документы</li> <li>Загрузки</li> </ul>                                                                                |                                |                              |                      |      |   |
| <ul> <li>Сохраненные игры</li> <li>Ссылки</li> <li>Этот компьютер</li> <li>Видео</li> <li>Документы</li> <li>Загрузки</li> <li>Изображения</li> </ul>                                                           | v                              |                              |                      |      |   |
| <ul> <li>Сохраненные игры</li> <li>Ссылки</li> <li>Этот компьютер</li> <li>Видео</li> <li>Документы</li> <li>Загрузки</li> <li>Изображения</li> </ul>                                                           | v<br>pdf.zip                   |                              |                      |      | ~ |
| <ul> <li>Сохраненные игры</li> <li>Ссылки</li> <li>Этот компьютер</li> <li>Видео</li> <li>Документы</li> <li>Загрузки</li> <li>Изображения</li> <li>Имя файла: 899048223,<br/>Тип файла: Архив ZIP -</li> </ul> | ↓<br>pdf.zip<br>WinRAR (*.zip) |                              |                      |      | > |
| <ul> <li>Сохраненные игры</li> <li>Ссылки</li> <li>Этот компьютер</li> <li>Видео</li> <li>Документы</li> <li>Загрузки</li> <li>Изображения</li> <li>Имя файла: 899048223,<br/>Тип файла: Архив ZIP -</li> </ul> | ↓<br>pdf.zip<br>WinRAR (*.zip) |                              |                      |      | ~ |

| Рисунок 6.4. | Сохранение | zip-файла | с текстом | заключения | и его КЭП. |
|--------------|------------|-----------|-----------|------------|------------|
| 2            |            |           |           |            |            |

| личны                                                                                                    | 1 КАБИНЕТ                                                |                 | ∉* Скачать загрузчик ⊓Д<br>Сергиенко Тарас Александрович<br>Выход |
|----------------------------------------------------------------------------------------------------|----------------------------------------------------------|-----------------|-------------------------------------------------------------------|
| Начальная страница                                                                                                 | Мой профиль                                              | Новое заявление | /Вопрос-ответ                                                     |
| Новое заявление Общий список                                                                                       |                                                          |                 |                                                                   |
| • Вернуться назад                                                                                                  |                                                          |                 |                                                                   |
|                                                                                                    | Тест 1 28.08.201                                         | 16              |                                                                   |
|                                                                                                    | ОБЩИЕ СВЕДЕНИЯ ЗАЗ                                       | <u>ЯВЛЕНИЯ</u>  |                                                                   |
| Вид услуги                                                                                                    | Проектная документация и результаты инженерных изысканий |                 |                                                                   |
| Наименование представленной<br>документации                                                                        | Tect 1 28.08.2016                                        |                 |                                                                   |
| Номер внутренний                                                                                                   | лк-блг-128                                               |                 |                                                                   |
| Категория договора на оказание<br>услуги                                                                           | sdfsdfsf                                                 |                 |                                                                   |
| Источник финансирования                                                                                            | Бюджет региональный                                      |                 |                                                                   |
| Назначение объекта в<br>соответствии с Общероссийским<br>классификатором основных<br>фондов ОК 013-2014 (СНС 2008) | 534                                                      |                 |                                                                   |
| Почтовый (строительный) адрес<br>объекта капстроительства                                                          | sanфusanфan                                              |                 |                                                                   |
| Площадь общая, м <sup>2</sup>                                                                                      | 345                                                      |                 |                                                                   |
| Площадь застройки, м <sup>2</sup>                                                                                  | 533                                                      |                 |                                                                   |
| Объем, м <sup>3</sup>                                                                                              | 53                                                       |                 |                                                                   |
| Протяженность, м                                                                                                   | 354                                                      |                 |                                                                   |
| Количество этажей                                                                                                  | 543                                                      |                 |                                                                   |
| Производственная мощность                                                                                          | 534                                                      |                 |                                                                   |
| Форма получения заключения<br>электронная                                                                          | HEI                                                      |                 |                                                                   |
| Форма получения заключения<br>бумажная                                                                             | нет                                                      |                 |                                                                   |

Рисунок 6.5. Страница просмотра заявления в проекте (1).

|                                                                                                    | СВЕДЕНИЯ О ЗАЯВИТЕЛЕ - ЮРИДИЧЕСКОМ ЛИЦЕ        |
|----------------------------------------------------------------------------------------------------|------------------------------------------------|
| Категория заявителя                                                                                | Юридическое лицоИндивидуальный предприниматель |
| Полное наименование                                                                                | drgwrg                                         |
| Сокращенное наименование                                                                           | rthretherth                                    |
| Адрес юридический                                                                                  | sdigfig                                        |
| Адрес фактический                                                                                  | dsfsfs                                         |
| ИНН                                                                                                | 44444444                                       |
| OFPH                                                                                               | 1234567890123                                  |
| кпп                                                                                                | 1111111                                        |
|                                                                                                    | Руководитель                                   |
| Фамилия                                                                                            | Серпиенко                                      |
| Имя                                                                                                | Тарас                                          |
| Отчество                                                                                           | Александрович                                  |
| Должность                                                                                          | wertgrg                                        |
| Информация о документе, на<br>основании которого действует<br>звявитель при подписании<br>договора | wergerg                                        |
|                                                                                                    | Банковские реквизиты                           |
| Наименование банка                                                                                 | wergewrtg                                      |
| Местонахождение банка                                                                              | wergwerg                                       |
| Расчетный счет                                                                                     | 111111111111111                                |
| Корреспондентский счет                                                                             | 111111111111111                                |
| Лицевой счет                                                                                       | 111111111111111                                |
| Наименование органа, в котором<br>открыт лицевой счет                                              |                                                |
| БИК                                                                                                | 11111111                                       |
|                                                                                                    | Контактная информация                          |
| Электронная почта                                                                                  | kodeks-em@yandex.ru                            |
| Телефон                                                                                            | 111111111                                      |
| Факс                                                                                               | 1235412341                                     |
| Телефон бухгалтерии                                                                                | 111111111                                      |
| Факс бухгалтерии                                                                                   |                                                |

Рисунок 6.6. Страница просмотра заявления в проекте (2).

|                         |                        |                    |                      |                 | Ко     | нтактная       | инфор       | мация д      | іля обратно    | ой связи             |             |             |          |                         |
|-------------------------|------------------------|--------------------|----------------------|-----------------|--------|----------------|-------------|--------------|----------------|----------------------|-------------|-------------|----------|-------------------------|
|                         | Фамилия                | sdfg               |                      |                 |        |                |             |              |                |                      |             |             |          |                         |
|                         | Имя sdfg               |                    |                      |                 |        |                |             |              |                |                      |             |             |          |                         |
|                         | Отчество               | sdfg               |                      |                 |        |                |             |              |                |                      |             |             |          |                         |
|                         | Телефон                | (111)11111         | 11                   |                 |        |                |             |              |                |                      |             |             |          |                         |
| Мобильный               | й телефон              | (111)11111         | 11                   |                 |        |                |             |              |                |                      |             |             |          |                         |
| Электрон                | ная почта              | leg_person(        | @mail.ru             |                 |        |                |             |              |                |                      |             |             |          |                         |
|                         |                        |                    |                      |                 |        | Застр          | ойщик       | - юриді      | ическое лиц    | Į0                   |             |             |          |                         |
| Сведения об организации |                        |                    |                      |                 |        |                |             | Сведения о р | уководителе    |                      |             |             |          |                         |
| Полное наименован       | ние                    | Сокраш             | енное наименое       | ание            |        | Адрес юр       | идичес      | кий          | Адрес фа       | ктический            | Фамилия     | Имя         | Отчество | Должность               |
| sgh                     |                        | sdfhsh             |                      |                 |        | sdfhs          |             |              | sdfhsdh        |                      | sdfhsdgh    | sdhsdgh     | sdfhsdgh | sdfhsdhf                |
|                         |                        |                    |                      |                 |        |                |             |              |                |                      |             |             |          |                         |
|                         |                        |                    |                      |                 |        | Испол          | нители      | и - юрид     | ические ли     | ца                   |             |             |          |                         |
| Сведения об органи      | изации                 |                    |                      |                 |        | Сведения       | о руков     | водителе     |                | Реквизиты свиле      | TARLCTRA    | Выполнена   | поектная | Выполнены               |
| Полное наименование     | Сокращенн<br>наименова | ное /              | Адрес<br>юридический | Адрес<br>фактич | еский  | Фамилия        | Имя         | Отчеств      | о Должность    | (свидетельств) о     | допуске СРО | документаци | я        | инженерные<br>изыскания |
| sdhsdh                  | sdhfsdgh               | E                  | Зарывр               | sdfhsdh         |        | sdfhsdfh       | sdfhdh      | sdhsdh       | sdhsdh         | sdfhsdfh             |             | Да          |          | Да                      |
|                         |                        |                    |                      |                 |        |                |             |              |                |                      |             |             |          |                         |
|                         |                        |                    |                      |                 |        | Испол          | нител       | и - физи     | ческие лиц     | la                   |             |             |          |                         |
|                         |                        | Сведения           | о документе удо      | стоверя         | ющем л | ичность        |             | 0.00         |                | A 7000               | Puro ruo un | noortuan    | Pursor   |                         |
| Фамилия Имя             | Отчество               | Тип докум          | ента                 | Серия           | Номер  | Дата<br>выдачи | Кем<br>выда | Адр<br>реги  | ес<br>істрации | адрес<br>фактический | документаци | я           | ИЗЫСК    | нены инженерны<br>ания  |
| Вапрвар Вапрар          | Вапрап                 | Загранпасп<br>СССР | юрт гражданина       | 11 11           | 111111 | 2016-10-26     | Вавао       | Banj         | op             | Banp                 | Да          |             | Да       |                         |
|                         |                        |                    |                      |                 |        |                |             |              |                |                      |             |             |          |                         |
|                         |                        |                    |                      |                 |        |                |             |              |                |                      |             |             |          |                         |
|                         |                        |                    |                      |                 |        |                |             |              |                |                      |             |             |          |                         |

Рисунок 6.7. Страница просмотра заявления в проекте (4). Застройщик – юрлицо.

|                               |       |                |                       |                          |                                 |                  |                   | Застр     | ойщи          | к - физич           | еское л | ицо             |            |                            |                  |                              |                   |                         |  |
|-------------------------------|-------|----------------|-----------------------|--------------------------|---------------------------------|------------------|-------------------|-----------|---------------|---------------------|---------|-----------------|------------|----------------------------|------------------|------------------------------|-------------------|-------------------------|--|
| амилия                        | Им    | 1я (           | )тчество              | Сведения о<br>Тип докуме | докуме<br>нта                   | енте удос        | товеряюш          | цем лично | ость<br>Серия | Номер               | Дата    | выдач           | и Кем      | выдан                      | Адрес            | регистрации                  | Адр               | ес фактический          |  |
| /asfga                        | as    | vasv a         | svasdf                | Временное у              | ременное удостоверение личности |                  |                   |           | 11 11         | 111111              | 2016-   | 10-12           | sdfa       | sgas                       | asdgafg          | 1                            | asd               | asdfgdfg                |  |
|                               |       |                |                       |                          |                                 |                  |                   |           |               |                     |         |                 |            |                            |                  |                              |                   |                         |  |
|                               |       |                |                       |                          |                                 |                  |                   | Исполн    | ители         | и - юриди           | ческие  | лица            |            |                            |                  |                              |                   |                         |  |
| ведения об                    | б орг | анизации       | 1                     |                          |                                 |                  | С                 | ведения   | о руков       | водителе            |         |                 |            |                            |                  | D                            |                   | Выполнены               |  |
| іолное<br>аименован           | ие    | Сокра<br>наиме | щенное<br>нование     | Адрес<br>юридичес        | кий                             | Адрес<br>фактиче | ский Ф            | Фамилия   | Имя           | Отчество            | Должно  | ость (с         | свидетельс | видетельст<br>гв) о допуси | ва<br>се СРО     | выполнена пр<br>документация | оектная           | инженерные<br>изыскания |  |
| J                             |       | sdfg           |                       | sdfg                     |                                 | sdfg             | S                 | dfgd      | sdfgdf        | sdfg                | sdfg    | S               | dfgsfg     |                            |                  | Да                           |                   | Да                      |  |
| Исполнители - физические лица |       |                |                       |                          |                                 |                  |                   |           |               |                     |         |                 |            |                            |                  |                              |                   |                         |  |
| амилия И                      | 1мя   | Отчество       | Сведения<br>Тип докум | о документе<br>ента      | удосто<br>Серия                 | веряюще<br>Номер | м личност<br>Дата | Кем       | 20            | Адрес<br>регистраци | и       | Адрес<br>фактич | ческий     | Выполне<br>документ        | на проен<br>ация | стная                        | Выполн<br>изыскан | ены инженерные<br>ия    |  |
| dfgsdfg s                     | dfg   | sdfg           | Паспорт гра<br>СССР   | ажданина                 | 11 11                           | 111111           | 2016-10-1         | 11 sdfgs  | df            | sdfg                |         | sdfgsdg         | )          | Да                         |                  |                              | Да                |                         |  |
|                               |       |                |                       |                          |                                 |                  |                   |           |               |                     |         |                 |            |                            |                  |                              |                   |                         |  |
|                               |       |                |                       |                          |                                 |                  |                   |           |               |                     |         |                 |            |                            |                  |                              |                   |                         |  |
|                               |       |                |                       |                          |                                 |                  |                   |           |               |                     |         |                 |            |                            |                  |                              |                   |                         |  |
| ата создань                   | ия за | явления        | 22.10.2016 1          | 3:05                     |                                 |                  |                   |           |               |                     |         |                 |            |                            |                  |                              |                   |                         |  |

Рисунок 6.8. Страница просмотра заявления в проекте (5). Застройщик – физлицо.

|            | лич                | НЫЙ КАБИН         | ET              |                  |                           |               | Сергиен       | ∉ Скачать загрузчик ПД<br>ко Тарас Александрович<br><u>Выход</u> |
|------------|--------------------|-------------------|-----------------|------------------|---------------------------|---------------|---------------|------------------------------------------------------------------|
| 合          | Начальная страница | О Мой пр          | офиль           | Сведения о заяви | теле 🏠 Новое заявлении    | . 12          | Лвопрос-ответ |                                                                  |
|            |                    |                   |                 | Информация       | о договорах               |               |               |                                                                  |
| + Верну    | уться в карточку п | роекта            |                 | 1001 00.1        | 0.2010                    |               |               |                                                                  |
| Тип        | Статус             | Номер             | Дата подписания | Дата передачи    | Контрольная дата возврата | Дата возврата | Дата оплаты   | Текст                                                            |
| Договор    | На оформлении      | 0068Д-16/АГЭ-0941 | 07.10.2016      | 07.10.2016       | 06.11.2016                |               | 08.10.2016    | 0 .pdf, 47,77 KB                                                 |
| Расчет сто | оимости            |                   |                 |                  |                           |               |               | <sup>C</sup> .pdf, 50,98 KB                                      |

Рисунок 6.9. Страница получения договорных и финансовых документов.

| ЛИЧНЫЙ                                                                | І КАБИНЕТ                  | скачать загрузчик ПД<br>Сергиенко Тарас Александрович<br>Выход                                  |  |  |  |  |  |  |
|-----------------------------------------------------------------------|----------------------------|-------------------------------------------------------------------------------------------------|--|--|--|--|--|--|
| Начальная страница                                                    | Мой профиль                | Сведения о заявителе Мовое заявление Мовое ствет                                                |  |  |  |  |  |  |
| • Вернуться назад                                                     |                            | Открытие «131.doc» Х<br>Вы собираетесь открыть:                                                 |  |  |  |  |  |  |
| Вид услуги                                                            | Проектная документ         | 131.doc<br>являющийся: Локумент Microsoft Word 97-2003 (85.0 КБ)                                |  |  |  |  |  |  |
| ID                                                                    | ЛК-БЛГ-131                 | vs http://blagexpert.kodeks.ru                                                                  |  |  |  |  |  |  |
| Наименование проекта                                                  | Тест 05.10.2016            | Как Firefox следует обработать этот файл?                                                       |  |  |  |  |  |  |
| Стадия дела экспертизы                                                | Услуга оказана             | О Iкрыпь в Microsoft Word (по умолчанию) У                                                      |  |  |  |  |  |  |
| Застройщик                                                            | аываы                      | Одранить файл                                                                                   |  |  |  |  |  |  |
| Источник финансирования                                               | Бюджет региональн          | В <u>ы</u> полнять автоматически для всех файлов данного типа.                                  |  |  |  |  |  |  |
| Входящая корреспонденция:<br>Замечания экспертов<br>По общим вопросам | 3 (новых 0)<br>0 (новых 0) | ОК Отмена                                                                                       |  |  |  |  |  |  |
| Последняя отправка<br>изменений                                       | 05.10.2016                 |                                                                                                 |  |  |  |  |  |  |
| ൙ Отправленная документация                                           | Заявление Догов            | ры и счета Таблица состава (.doc, 85 KB) Создать проект на основе История действий с заявлением |  |  |  |  |  |  |
|                                                                       |                            | Этапы рассмотрения ПД                                                                           |  |  |  |  |  |  |
| Дата создания проекта                                                 | 05.10.2016                 |                                                                                                 |  |  |  |  |  |  |
| Дата передачи на рассмотрение                                         | 05.10.2016                 |                                                                                                 |  |  |  |  |  |  |
| Дата выдачи договора                                                  | 07.10.2016                 |                                                                                                 |  |  |  |  |  |  |
| Дата возвращения договора                                             | 09.10.2016 Конт            | юльная дата возврата 06.11.2016                                                                 |  |  |  |  |  |  |

Рисунок 6.10. Получение замечаний по комплектности.

| ЛИЧНЬ                                                        | ІЙ КАБИНЕТ                       |                 | 🛹 Скачать загрузчик ПД<br>Сергиенко Тарас Александрович<br>Выход |
|--------------------------------------------------------------|----------------------------------|-----------------|------------------------------------------------------------------|
| Начальная страница                                           | Мой профиль Сведения о заявителе | Новое заявление | Вопрос-ответ                                                     |
| Новое заявление Общий спи<br>• Вернуться назад               | сок                              |                 |                                                                  |
|                                                              |                                  |                 |                                                                  |
|                                                              | Тест 05.10.2016                  |                 |                                                                  |
|                                                              | ОБЩИЕ СВЕДЕНИЯ ЗАЯВЛЕНИЯ         |                 |                                                                  |
|                                                              |                                  |                 |                                                                  |
| Вид услуги                                                   | Проектная документация           |                 | ~                                                                |
| Категория договора на<br>оказание услуги                     | Договор                          |                 |                                                                  |
| Наименование<br>представленной<br>документации               | Тест 05.10.2016                  |                 |                                                                  |
|                                                              |                                  |                 |                                                                  |
| Почтовый (строительный)<br>адрес объекта<br>капстроительства | 11111                            |                 |                                                                  |
| Площадь общая, м <sup>2</sup>                                | 22                               |                 |                                                                  |
| Площадь застройки, м <sup>2</sup>                            | 33                               |                 |                                                                  |
| Объем, м <sup>3</sup>                                        | 44                               |                 |                                                                  |
| Протяженность, м                                             | 55                               |                 |                                                                  |
|                                                              |                                  |                 |                                                                  |

Рисунок 6.11. Создание нового заявления на основе текущего проекта.

|      | личн                | ЫЙ КАБИНЕТ     |                              |                          |                 | ∉ Скачать загрузчик ПД<br>Сергиенко Тарас Александрович<br><u>Выход</u> |
|------|---------------------|----------------|------------------------------|--------------------------|-----------------|-------------------------------------------------------------------------|
|      | Начальная страница  | Мой профиль    | Сведения о заявителе         | Новое заявление          | ///Вопрос-ответ |                                                                         |
| ✤ Be | рнуться назад       |                |                              |                          |                 |                                                                         |
| #    | Дата                | Действие       | Объект                       | Комментарий              | Пользователь    | ІР-адрес                                                                |
| #25  | 01.11.2016 09:15:24 | Редактирование | ЛК-БЛГ-137<br>ЦГЭ: Заявления | передача на рассмотрение | resident        | 37.46.60.253                                                            |
| #24  | 01.11.2016 09:15:18 | Редактирование | ЛК-БЛГ-137<br>ЦГЭ: Заявления | редактирование карточки  | resident        | 37.46.60.253                                                            |
| #21  | 01.11.2016 00:10:28 | Редактирование | ЛК-БЛГ-137<br>ЦГЭ: Заявления | редактирование карточки  | resident        | 46.39.53.164                                                            |
| #20  | 01.11.2016 00:09:49 | Редактирование | ЛК-БЛГ-137<br>ЦГЭ: Заявления | редактирование карточки  | resident        | 46.39.53.164                                                            |
| #15  | 28.10.2016 13:50:01 | Добавление     | ЛК-БЛГ-137<br>ЦГЭ: Заявления | создание                 | resident        | 93.174.229.29                                                           |

Рисунок 6.12. Страница истории действий с заявлением.

| л                                                                 |                                                           |                         |                          |               |  |
|-------------------------------------------------------------------|-----------------------------------------------------------|-------------------------|--------------------------|---------------|--|
| Начальная странии                                                 | ца 🧖 Мой профиль                                          | Сведения о заявителе    | Новое заявление          | /Вопрос-ответ |  |
| <ul> <li>Вернуться в карто</li> <li>Всего замечаний: 0</li> </ul> | очку проекта                                              | Входящая кор<br>Тест 05 | респонденция<br>.10.2016 |               |  |
| 08.10.2016<br>13:41:37                                            | Ответ на Тест 05.10.2016<br>Богомолова Светлана Сергеевна |                         |                          |               |  |
| 08.10.2016<br>13:10:28                                            | Ответ на Тест 05.10.2016<br>Богомолова Светлана Сергеевна |                         |                          |               |  |
| 08.1 <mark>0.2016</mark><br>12:45:24                              | Ответ на Тест 05.10.2016<br>Богомолова Светлана Сергеевна |                         |                          |               |  |

Рисунок 6.13. Список писем с замечаниями, поступивших в ЛК из экспертизы.

| ЛИЧНЫЙ КАБИНЕТ                                                                                                    | 🕫 Скачать загрузчик ПД<br>Сергиенко Тарас Александрович<br><u>Быход</u> |
|----------------------------------------------------------------------------------------------------|-------------------------------------------------------------------------|
| 🔓 Начальная страница 🔮 Мой профиль 📝 Сведения о заявителе 😥 Новое заявление                                                           |                                                                         |
| Тест 05.10.2016                                                                                                    |                                                                         |
| • Вернуться к списку замечаний     • Вернуться в карточку проекта                                                                     |                                                                         |
| Ответ на Тест 05.10.2016                                                                                                    |                                                                         |
| 08.10.2016 13:41:37<br>ОТ: Богомолова Светпана Сергеевна<br>По проекту: Тест 05.10.2016<br>Посмотреть текст сообщения (.pdf. 50.3 КВ) |                                                                         |

Рисунок 6.14. Страница получения письма с замечаниями.

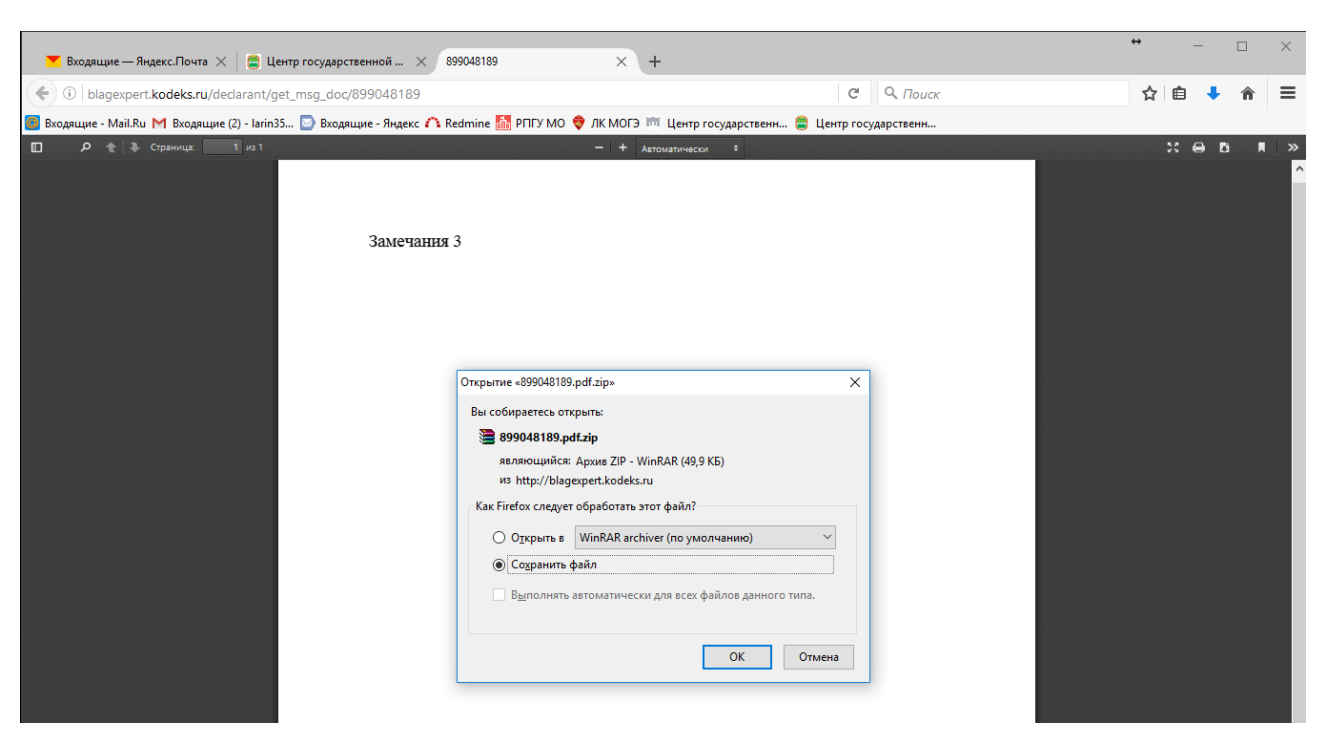

АС «Госэкспертиза. Личный кабинет». Руководство пользователя

Рисунок 6.15. Диалог выбора действий с zip-файлом, содержащим текст замечаний и его КЭП.

|                            | Стадии рассмо                           | отре | ния заявлений | ¢ |  |  |
|----------------------------|-----------------------------------------|------|---------------|---|--|--|
|                            | Неотправленные заявки                   | ł    | 0             |   |  |  |
|                            | На обработке                            | ł    | 0             |   |  |  |
|                            | Проверка комплектности                  | ł    | 1             |   |  |  |
|                            | Подготовка договора                     | ł    | 0             |   |  |  |
| O                          | жидание возврата договора               | ł    | 0             |   |  |  |
|                            | Ожидание оплаты                         | ł    | 0             |   |  |  |
|                            | Рассмотрение ПД                         | ł    | 0             |   |  |  |
| Ожида                      | ание устранения замечаний               | ł    | 0             |   |  |  |
|                            | Подготовка ЭЗ                           | ł    | 0             |   |  |  |
|                            | Утверждение ЭЗ                          | ł    | 0             |   |  |  |
| 0                          | жидание загрузки итоговых<br>документов |      | 0             |   |  |  |
|                            | Услуга оказана                          | ł    | 0             |   |  |  |
|                            | Архив                                   | ł    | 0             |   |  |  |
| Поиск заявлений            |                                         |      |               |   |  |  |
| Наименование               |                                         |      |               |   |  |  |
| заявления                  |                                         |      |               |   |  |  |
| Дата передачи<br>заявления |                                         |      |               |   |  |  |
| Номер<br>заявления         | лк-блг-131                              |      |               |   |  |  |
| Найти                      |                                         |      |               |   |  |  |

Рисунок 7.1. Поисковый запрос.

| Скачать загрузчик ПД<br>ЛИЧНЫЙ КАБИНЕТ<br>Сергиенко Тарас Александрович<br>Выход |                                                                    |                      |                 |              |  |  |
|----------------------------------------------------------------------------------|--------------------------------------------------------------------|----------------------|-----------------|--------------|--|--|
| Начальная стр                                                                    | аница 🧖 Мой профиль                                                | Сведения о заявителе | Новое заявление | Вопрос-ответ |  |  |
| Поиск проектов<br>Найдено проектов, удовлетворяющих условиям: 1                  |                                                                    |                      |                 |              |  |  |
| Заявление от<br>05.10.2016                                                       | <b>Тест 05.10.2016</b><br>Проектная документация<br>ID: ЛК-БЛГ-131 |                      |                 |              |  |  |

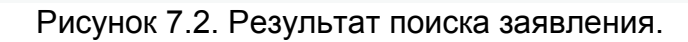

| Л                          | ИЧНЫЙ                      | КАБИНЕТ           |   |                      |                 | е Скачать загрузчик ПД<br>Сергиенко Тарас Александрович<br>Выход |
|----------------------------|----------------------------|-------------------|---|----------------------|-----------------|------------------------------------------------------------------|
| 🟠 Начальная с              | траница                    | Мой профиль       | Z | Сведения о заявителе | Новое заявление | <u>Вопрос-ответ</u>                                              |
|                            |                            |                   |   | Поиск проектов       |                 |                                                                  |
| Наименование               | заявления                  |                   |   |                      |                 |                                                                  |
| Дата передачи              | заявления                  |                   |   |                      |                 |                                                                  |
| Номер                      | заявления                  |                   |   |                      |                 |                                                                  |
|                            |                            |                   |   | Найти                |                 |                                                                  |
| Найдено проектов, удовл    | етворяющих усло            | виям: 1           |   |                      |                 |                                                                  |
| Заявление от<br>05.10.2016 | Проектная д<br>D: ЛК-БЛГ-1 | окументация<br>31 |   |                      |                 |                                                                  |

Рисунок 7.3. Продолжение поисковой работы.